# Workforce Planning Performance Blueprint Powered by IBM Cognos Express

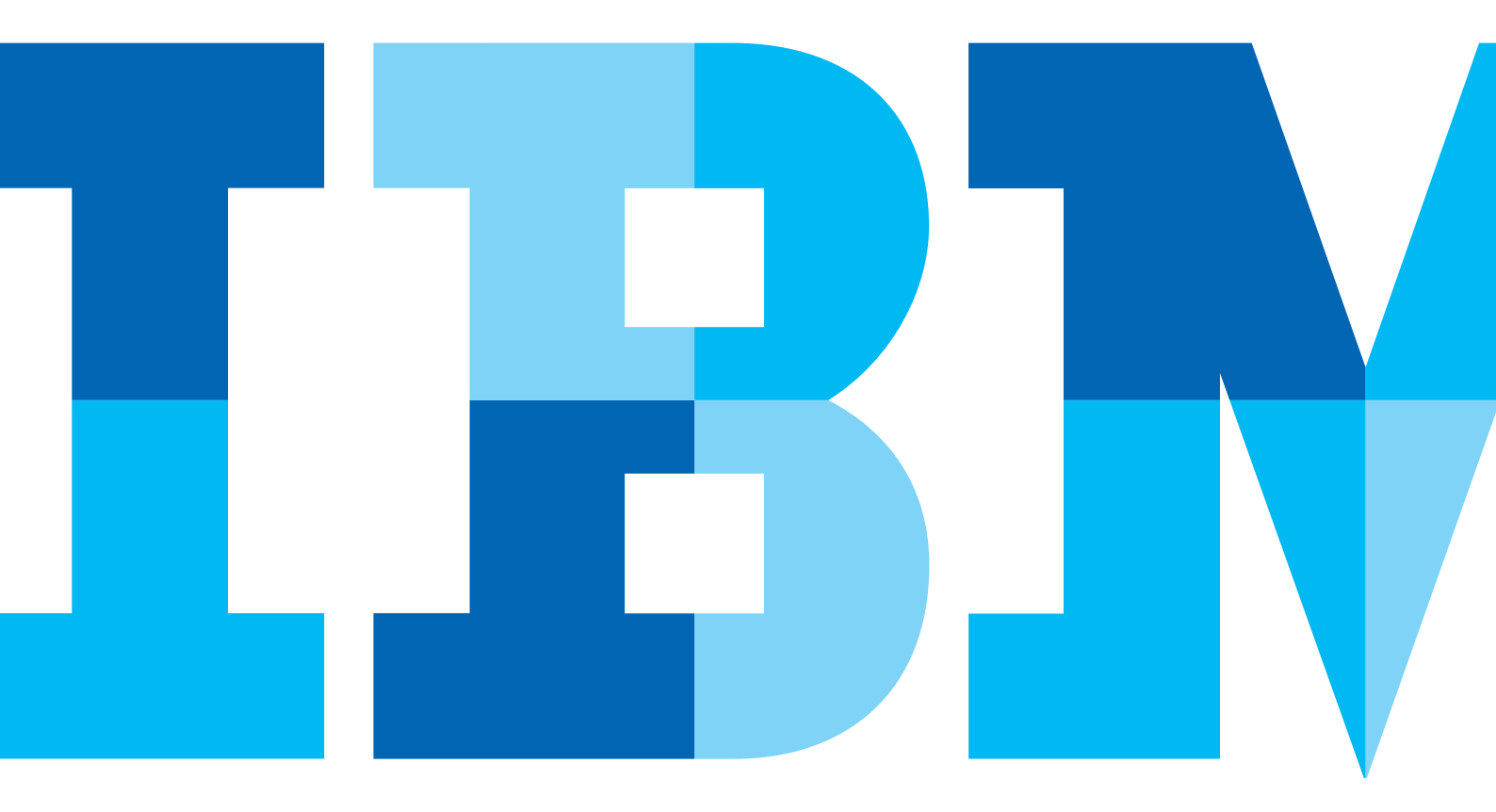

IBM

### **Executive summary**

This application brief describes the objectives and the content of a web-based planning application for managing headcount and compensation planning projections using IBM Cognos<sup>®</sup> Express. By implementing the *IBM Cognos Workforce Planning Blueprint Powered by IBM Cognos Express*, a company will have forward-looking visibility into workforce decisions at the operational level, at the company level as a whole and by geographical preference. Headcount projections can be used to drive other planning processes of the organization. The *Blueprint* and processes described in this document apply to employees in any industry. You can configure the model to support the complexity of fixed and variable compensation requirements for any industry. There are also a number of countries reflected in the design.

#### Introduction

Employee-related costs often make up the greatest share of corporate operating expenses. It is no surprise, then, that executive management focuses on controlling employee expenses in every way possible. At divisional and departmental levels, however, managers must make hiring and compensation decisions that will help their units meet objectives: hiring the right people for the right jobs, compensating them fairly, helping them become productive and retaining them for as long as possible.

Human Resources (HR) administers the headcount and compensation planning process. It makes sure managers adhere to corporate hiring and compensation policies. HR seeks forward visibility for hiring decisions so that it can source the best talent. It analyzes employee trends, such as attrition, so that their corporation can make decisions to help retain top talent.

Workforce planning helps corporations manage crossenterprise employee headcount, compensation and benefit costs so that they can align business unit decisions with corporate objectives. However, most companies use human resource management systems and spreadsheets for the planning process, which often creates errors, delay and difficulty.

Consequently, executive management, finance and HR are looking for tools and disciplines to manage headcount and compensation planning. To boost accuracy in this vital planning process, a solution with flexible modeling capabilities, personalized analytics and integrated workflows is required. The Workforce Planning Performance Blueprint Powered by IBM Cognos Express is that solution, enabling an integrated workforce planning process that aligns corporate financial objectives with divisional workforce decisions.

IBM Cognos Performance Blueprints are pre-configured solution building blocks that enable companies to jump-start their implementations. Blueprints are pre-defined data models that encapsulate the collective best-practice knowledge from the IBM Cognos Innovation Center for Performance Management and its leading customers in specific business process areas. Blueprints enable streamlined project implementation schedules and improve project success rates.

Using the *Workforce Planning Blueprint Powered by IBM Cognos Express*, companies can align corporate financial objectives with divisional workforce decisions. Links to business drivers in other planning areas—such as sales or customer service—can be established to ensure proper alignment with headcount plans. Staff managers throughout a corporation can manage existing and new employee headcounts from one integrated system. Salary, merit and bonus decisions can be managed at the employee level, group level or both. The complexity of fixed and variable compensation requirements can be managed for any industry and company—even those spread over multiple countries. More specifically, the *Blueprint* helps your company:

- · Manage headcount for existing and new employees.
- Manage salary, merit and bonus decisions at the employee and/or group level.
- Determine benefit and tax expenses in multiple countries.
- Link salary and headcount projections as drivers for other items on an expense plan.
- Demonstrate variable compensation capabilities.
- Demonstrate internal transfer planning capabilities.

The Workforce Planning Blueprint Powered by IBM Cognos Express has two primary components:

- Reporting, analysis and dashboards
- Planning and forecasting

The remainder of this document describes these components in detail.

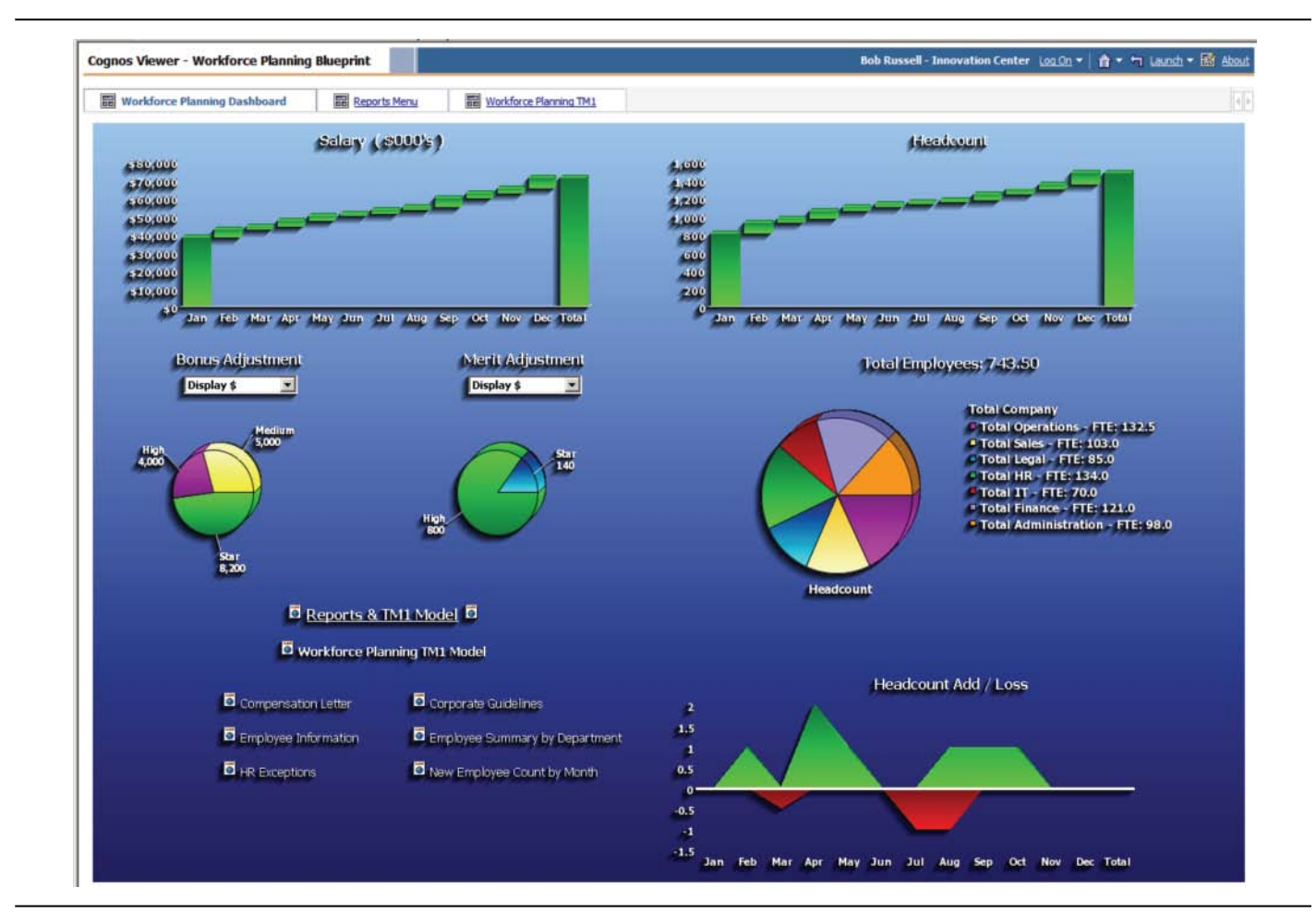

# **Business intelligence model**

The Workforce Planning Dashboard presents critical information to executives at a glance. The top graphs present the trending statistics for salary and headcount over the course of the year. The middle left graphs focus on adjustments and the middle right graph uses drill up and drill down functionality to display total headcounts at the department level so managers can see how employee salaries contribute to the overall totals.

| ognos Viewer - Workforce Planning Bluep                | rint                 |            |                 |                     |                   |                |           |                   |                | 0<br>6<br>8   | Bob Russ      | ell - Inn        | ovation Co       | enter Log O         | • • •              | taunch      | - Rấ Abo           |
|--------------------------------------------------------|----------------------|------------|-----------------|---------------------|-------------------|----------------|-----------|-------------------|----------------|---------------|---------------|------------------|------------------|---------------------|--------------------|-------------|--------------------|
|                                                        |                      |            |                 |                     |                   |                |           |                   |                |               |               |                  |                  |                     |                    |             |                    |
| B Workforce Planning Dashboard                         | orts Menu            | Workford   | e Planning T    | <u>M1</u>           |                   |                |           |                   |                |               |               |                  |                  |                     |                    |             |                    |
| orkforce Planning TM1 Model 字 🕼 💶 🗖                    | Report Page          |            |                 |                     |                   |                |           |                   |                |               |               |                  |                  |                     |                    | ?           | 0 🖬 🗕              |
| 11 Model                                               | Back to default entr | Y          |                 |                     |                   |                |           |                   |                |               |               |                  |                  |                     |                    |             |                    |
| Name \$                                                |                      |            |                 |                     |                   |                |           |                   | _              |               |               |                  |                  |                     |                    |             |                    |
| Workforce Planning TM1 Model                           |                      |            |                 |                     |                   |                | Er        | nploy             | ee D           | etails        |               |                  |                  |                     |                    |             |                    |
| anaged Reports ? 🗘 🖬 💶 🗖                               |                      |            |                 |                     |                   |                |           | Austr             | alia Co        | mp            |               |                  |                  |                     |                    |             |                    |
| anaged Reports                                         | Employee             | Status FTE | Action Ac       | tion Cu<br>ate Depa | urrent<br>artment | Transfer<br>To | Severence | Merit<br>Increase | Merit<br>Month | New<br>Salary | Rec.<br>Bonus | Stock<br>Options | % of<br>Midpoint | Bonus<br>Adjustment | Salary w/<br>Bonus | Performance | Previous<br>Rating |
| Compensation Letter                                    |                      |            | _               |                     |                   |                | 40        | 4445              |                | ++5 050       | 10 (0)        |                  |                  | \$                  | 440 704            |             |                    |
| Corporate Guidelines Summary      Employee Information | Sally Foster         | 1.00       |                 |                     |                   |                | \$0       | \$115             | Dec            | \$46,050      | \$3,684       | 0                | 100.73%          | \$0                 | \$49,734           | Medium      | Low                |
| Employee Summary                                       | Samantha Hamil       | 1.00       |                 |                     |                   |                | \$0       | \$191             | Dec            | \$33,927      | \$6,785       | 0                | 101.03%          | \$0                 | \$40,712           | High        | Medium             |
| HR Exceptions                                          | Shayne Reese         | 1.00       |                 |                     |                   |                | \$0       | \$6/1             | Nov            | \$134,802     | \$18,872      | 0                | 100.27%          | \$0                 | \$153,674          | Medium      | Medium             |
| New Employee Count by Month                            | Sophie Edington      | 1.00       |                 |                     |                   |                | \$0       | \$2,640           | Jan            | \$55,432      | \$12,195      | 0                | 100.66%          | \$0                 | \$67,627           | High        | Mediun             |
| i-hoc ? 🖉 🖬 🗖 🗖                                        | Stephanie Rice       | 1.00       |                 |                     |                   |                | \$0       | \$4,683           | Jun            | \$111,713     | \$35,748      | 0                | 100.29%          | \$0                 | \$197,962          | Star        | Mediun             |
| d-hoc Reports                                          | Tarnee white         | 1.00       |                 |                     |                   |                | \$0       | \$310             | Apr            | \$41,675      | \$0           | 0                | 100.78%          | \$0                 | \$41,675           | Low         | Medium             |
| Name \$                                                | Travis Nederpelt     | 1.00       | Detter          |                     |                   |                | \$0       | \$1,867           | Feb            | \$29,021      | \$8,706       | 0                | 101.49%          | \$0                 | \$37,728           | Star        | Medium             |
| Existing Employees New Salary Breakdown by<br>Org      |                      | Page down  | - <u>bottom</u> |                     |                   |                |           |                   |                |               |               |                  |                  |                     |                    |             |                    |
| ognos Search ? 🎗 🗟 💶 🗖                                 |                      |            |                 |                     |                   |                |           |                   |                |               |               |                  |                  |                     |                    |             |                    |
| iearch: <u>Name field</u> *                            |                      |            |                 |                     |                   |                |           |                   |                |               |               |                  |                  |                     |                    |             |                    |

The Employee Summary report prompts a user to select a department and provides the employee details for a breakdown on vital salary related attributes.

| ognos Viewer - Workforce Planni     | ng Blueprint      |                             | Bob Russell - Innovation Center Loc | On 🔹 💧 👻 坑 Launch 👻 🕍 Abou |
|-------------------------------------|-------------------|-----------------------------|-------------------------------------|----------------------------|
| Workforce Planning Dashboard        | Reports Menu      | Workforce Planning TM1      |                                     | 4                          |
| lorkforce Planning TM1 Model ? 🕴    | 🖁 💶 🔲 Report Page |                             |                                     | ? \$ 🗳 🗕 🗆                 |
| 11 Model                            | Back to default   | entry                       |                                     |                            |
| Name Ə                              |                   |                             |                                     |                            |
| Workforce Planning TM1 Model        |                   |                             |                                     |                            |
| anaged Reports ? 🕴                  | Dec 24, 2         | 009                         |                                     |                            |
| anaged Reports                      | ATTN: K           | isti Harrower               |                                     |                            |
| Name 😫                              | DEPT: A           | ustralia Production         |                                     |                            |
| Compensation Letter                 |                   |                             |                                     |                            |
| Corporate Guildelines Summary       | Dear Kris         | ti Harrower,                |                                     |                            |
| Employee Summary                    | the second second |                             |                                     |                            |
| HR Exceptions                       | After revie       | ewing your performance, w   | e have evaluated you as a High      | performer compared to      |
| New Employee Count by Month         | your perfo        | ormance rating from last ye | ar as a Medium performer. Afte      | achieving the current      |
| l-hoc ? 🖗 f                         | performan         | te level and evaluating you | ur base salary of \$105,203.42 w    | hich is 1.0% of the        |
| I-hoc Reports                       | hase salar        | v to \$106 818 46 We also   | are adjusting your bonus amou       | at \$26,704,62 - 25,00%    |
| Name 0                              | Effective in      | mmediately your new salar   | v with bonus is \$133 523 08 an     | d will paid on future      |
| Existing Employees New Salary Break | imbursem          | ents.                       | y mar bonas is \$155,525.00 an      |                            |
| ognos Search ? 🖗 🛛                  | Thank yo          | ou,                         |                                     |                            |
| earch: Name field *                 | Your Mar          | nagement Team               |                                     |                            |
|                                     | Dec 24, 200       | 9                           | 12                                  | 1:49:22 AM                 |
| dvanced ≥                           | Top 2 Page        | up ₹ Page down ≭ Bottom     |                                     |                            |

There is a compensation letter report that management can use to inform an employee about their performance review and merit increase. This form-based letter pulls the data from the Workforce Planning details.

# **Planning model**

The *Workforce Planning Blueprint Powered by IBM Cognos Express* features a planning model based on a best-in-class planning process and technology with the following attributes:

- Driver-based
- Modeling flexibility
- High participation
- Top down/bottom up reconciliation
- Web-based deployment of models for data collection and consolidation
- On-demand workflow
- On-demand consolidation
- · On-deman calculations in the browser for immediate results
- Linking functionality to provide collaboration between all areas of the corporation
- Capability to perform form-based planning with selection boxes to drive application logic and calculations

#### **Real-time workflow visibility**

When you log in to the planning application as an administrator, you see the Welcome screen, which displays the first level of the hierarchy for all areas of the company with Total Operations and Total Legal expanded another level down.

| t Contributions                   | Name                          | State                  |         | Ownership     |     | Reviewer   |     | Last Data Commit    |  |
|-----------------------------------|-------------------------------|------------------------|---------|---------------|-----|------------|-----|---------------------|--|
| Reviews                           | Germany Legal                 | O Not Started          | -       | None          | -   | ADMIN      | -   | Never committed 🛛 🔫 |  |
| D Total Operations                | Which consists of             |                        |         |               |     |            |     |                     |  |
| Australia Operations              | Name                          | State                  |         | Ownership     |     | Reviewer   |     | Last Data Commit    |  |
| O Japan Operations                | Germany Legal (All)           | O Not Started          |         |               |     | ADMIN      |     |                     |  |
| 🕢 🕖 US Operations                 | Germany General Counsel       | O Not Started          | -       | None          | -   | ADMIN      | -   | Never committed     |  |
| 💿 🕕 France Operations             | Germany Datest Distantion //D | O Not Started          | 2       | None          | - 2 | ADMIN      | - 2 | Never committed     |  |
| <ul> <li>UK Operations</li> </ul> | Semilary Patent Protector UP  | O NOT STRITED          |         | 110-12        |     | Cherry and |     |                     |  |
| Germany Operations                |                               |                        |         |               |     |            |     |                     |  |
| O Total Legal                     |                               |                        |         |               |     |            |     |                     |  |
| Australia Legal                   |                               |                        |         |               |     |            |     |                     |  |
| Japan Legal                       | Workflow Detail for German    | y Legal                |         |               |     |            |     |                     |  |
| US Legal                          |                               |                        |         |               |     |            |     |                     |  |
| France Legal                      | Current state: O Not Starte   | d                      |         | and the state |     |            |     |                     |  |
| (a) O Germanul and                | Viewed: no                    | n sui requires an owne | to edit | or submit.    |     |            |     |                     |  |
| O Total HP                        | Reviewed: no                  |                        |         |               |     |            |     |                     |  |
| O Total IT                        |                               |                        |         |               |     |            |     |                     |  |
| O Total Finance                   |                               |                        |         |               |     |            |     |                     |  |
| O Total Administration            |                               |                        |         |               |     |            |     |                     |  |
| O Total Sales                     |                               |                        |         |               |     |            |     |                     |  |
|                                   |                               |                        |         |               |     |            |     |                     |  |
|                                   |                               |                        |         |               |     |            |     |                     |  |

You can expand each geographical operations area to get down to a department level. When an individual contributor logs on, the workflow perspective contains only those departments that he or she is responsible for. You can view additional information about the status of the plan and the individual department by clicking the down triangles for each cell. In the following example, we selected the down arrow next to Exec 51 for U.S. Procurement to find out other contributors that could take ownership of this node in the hierarchy. The same row provides information about the state of the node, which in this case is *Work in Progress*, and the last time data was saved and by whom.

From Total Company, the model breaks down into seven operational areas (Operations, Legal, HR, IT, Finance, Administration and Sales), which are then broken down by country (Australia, Japan, U.S., France, U.K. and Germany). There are 98 departments rolling up to these 6 countries. You can create any hierarchical design you desire. The application also calculates the appropriate taxes based upon country, such as Social Security in the U.S., Superannuation Guarantee (GS) in Australia or CSG (general social contribution) in France.

Before anyone enters data, the state of the plan is designated as **Not Started**. After someone saves a plan, the state becomes **Work in Progress** and remains accessible for further editing. When a contributor submits an item, the plan is **Locked** and no more changes can be made. The locked state indicates that the plan is ready for review. A reviewer can review the plan in any state, but can only reject a locked plan item. When a locked plan is rejected, it returns to the work in progress state and a departmental manager can make changes to it.

When the workflow status changes, data consolidation and aggregation all occur in real-time, without the need for a batch process to be performed for the database.

| Australia Procurement                                                                                                    | Which consists of                    |                  |   |           |   |          |   |                  |          |  |
|----------------------------------------------------------------------------------------------------|--------------------------------------|------------------|---|-----------|---|----------|---|------------------|----------|--|
| O Australia Manufacturing Cr                                                                                                    | Name                                 | State            |   | Ownership |   | Reviewer |   | Last Data Comm   | t        |  |
| O Australia QC/QA                                                                                                    | US Operations (All)                  | Incomplete       |   |           |   | ADMIN    |   |                  |          |  |
| O Australia Production                                                                                                    | US Procurement                       | Work In Progress |   | Exec 51   |   | ADMIN    | - | October 19, 2009 | -        |  |
| <ul> <li>Japan Operations</li> </ul>                                                                                                    | Construction is                      |                  |   |           |   |          |   | 3:43:53 PM CDT   |          |  |
| Japan Procurement                                                                                                    | US Manufacturing Control             | O Not Started    | • | None      | * | ADMIN    |   | Never committed  | *        |  |
| Japan Manufacturing Cont                                                                                                    | US OC/OA                             | O Not Started    | - | None      |   | ADMIN    | • | Never committed  | <b>*</b> |  |
| O Japan QC/QA                                                                                                    | US Production                        | O Not Started    | ¥ | None      | - | ADMIN    | * | Never committed  | -        |  |
| US Operations                                                                                                    |                                      |                  |   |           |   |          |   |                  |          |  |
| US Procurement                                                                                                    |                                      |                  |   |           |   |          |   |                  |          |  |
| O US Manufacturing Control                                                                                                    | Ownership Information for            | US Procurement   |   |           |   |          |   |                  |          |  |
| O US QC/QA                                                                                                    |                                      |                  |   |           |   |          |   |                  |          |  |
| O US Production                                                                                                    | Current owner: Exec 51               |                  |   |           |   |          |   |                  |          |  |
| France Operations                                                                                                    | Groups that could own the            | s node:          |   |           |   |          |   |                  |          |  |
| O France Procurement                                                                                                    | Exec 1                               |                  |   |           |   |          |   |                  |          |  |
|                                                                                                    | Exec 5                               |                  |   |           |   |          |   |                  |          |  |
| O France Manufacturing Con                                                                                                    | EXEC 31                              |                  |   |           |   |          |   |                  |          |  |
| <ul> <li>France Manufacturing Con</li> <li>France QC/QA</li> </ul>                                                                             | ADMIN                                |                  |   |           |   |          |   |                  |          |  |
| France Manufacturing Con     France QC/QA     France Production                                                                                | ADMIN<br>Exec 1<br>Exec 5            |                  |   |           |   |          |   |                  |          |  |
| France Manufacturing Con     France QC/QA     France Production     UK Operations                                                              | ADMIN<br>Exec 1<br>Exec 5<br>Exec 51 |                  |   |           |   |          |   |                  |          |  |
| Prance Manufacturing Con     France QC/QA     France Production     OLK Operations     UK Procurement                                          | ADMIN<br>Exec 1<br>Exec 5<br>Exec 51 |                  |   |           |   |          |   |                  |          |  |
| Prance Manufacturing Con     France QC/QA     France Production     UK Operations     UK Procurement     UK Manufacturing Control              | ADMIN<br>Exec 1<br>Exec 5<br>Exec 51 |                  |   |           |   |          |   |                  |          |  |
| Prance Manufacturing Con     Prance QC/QA     Prance Production     UK Operations     UK Procurement     UK Manufacturing Control     UK QC/QA | ADMIN<br>Exec 1<br>Exec 5<br>Exec 51 |                  |   |           |   |          |   |                  |          |  |

# The following chart highlights the work and information flows for the planning application:

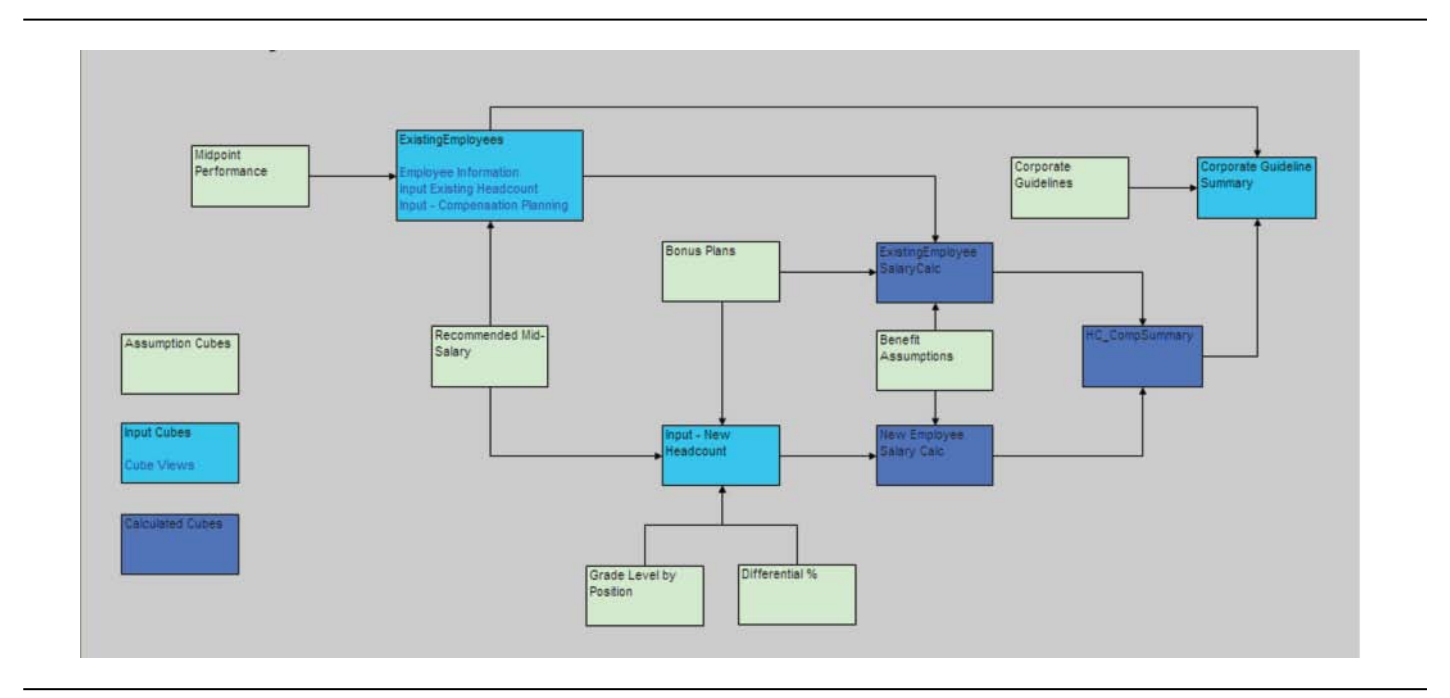

The cubes represented above in light blue are the points in the model where a contributor may enter data. The model is designed around existing employees and new employees. The Existing Employees cube has three views; **Employee Information, Input – Existing Headcount** and **Input**  **Compensation Planning.** Input New Headcount is where new employee information is entered. The dark blue cubes are either calculated or consolidated cubes. The light green cubes hold assumption data used in the application. The sections that follow describe these cubes in greater detail.

#### **Employee Information**

The first tab in the Blueprint is **Employee Information**. It is here that the forecasting and budgeting process begins. A user may view the employees that currently report to a specific department and see information uploaded from your current payroll system. This information is used for calculating both salaries and benefits in the application. A user may change someone's health plan, work location or position from this input screen. This tab is a view of the Existing Employees cube in the model. Here, we have logged in as the contributor to U.S. Procurement. If we had the security clearance and were to log into a different department, we would see the employees in that specific department.

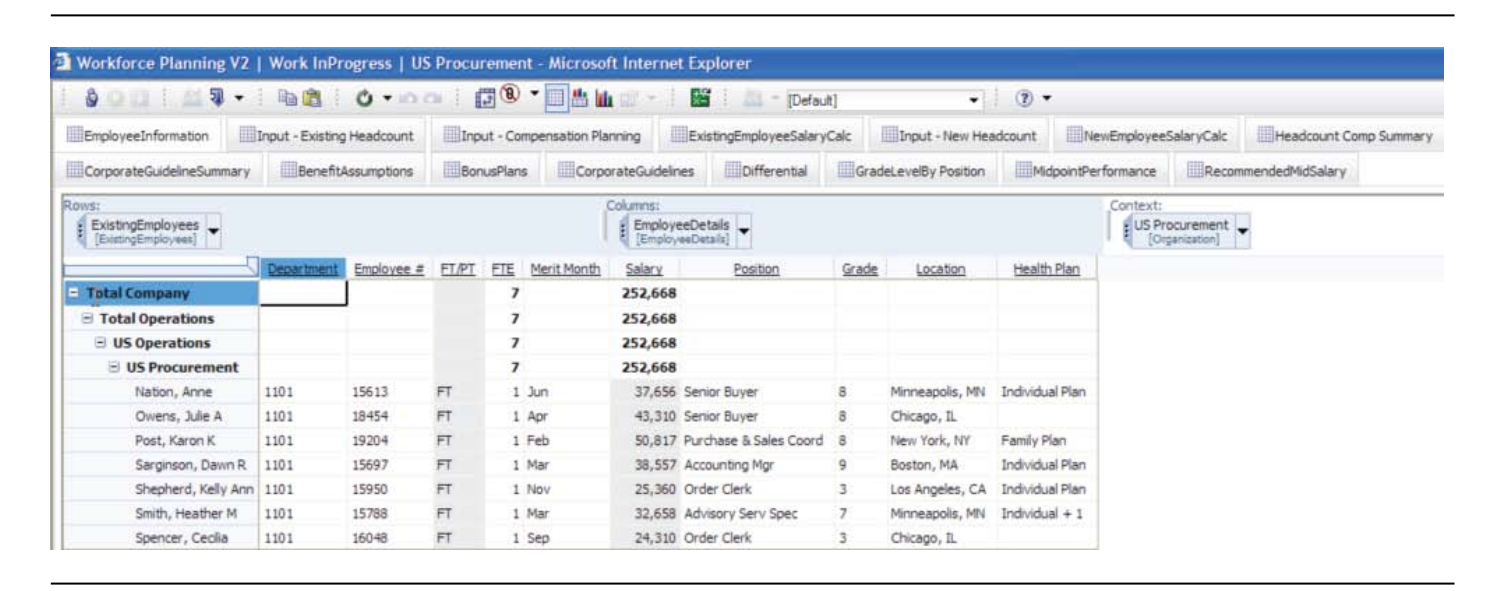

When a user is making selections for a specific employee, dropdown lists are available to aid the user wherever appropriate. The following screen shot shows the dropdown list for position. It becomes viewable when you click on the cell.

| Rows:<br>ExistingEmployees<br>[ExistingEmployees] |            |            |       |     | 1           | Columns:<br>Employ<br>(Employ | eeDetails<br>eeDetails]                                                                                                    |                                                              |       |             |                 | Context:<br>US Procurement<br>[Organization] |
|---------------------------------------------------|------------|------------|-------|-----|-------------|-------------------------------|----------------------------------------------------------------------------------------------------|--------------------------------------------------------------|-------|-------------|-----------------|----------------------------------------------|
|                                                   | Department | Employee # | ET/PT | ETE | Merit Month | Salary                        | Position                                                                                                    | Grade                                                        | 1 4   | ocation     | Health Plan     |                                              |
| Total Company                                     |            |            |       | 7   |             | 252,668                       |                                                                                                    |                                                              |       |             |                 |                                              |
| Total Operations                                  |            |            |       | 7   |             | 252,668                       |                                                                                                    |                                                              |       |             |                 |                                              |
| ∃ US Operations                                   |            |            |       | 7   |             | 252,668                       |                                                                                                    |                                                              |       |             |                 |                                              |
| US Procurement                                    |            |            |       | 7   |             | 252,668                       |                                                                                                    |                                                              |       |             |                 |                                              |
| Nation, Anne                                      | 1101       | 15613      | FT    | 1   | Jun         | 37,656                        | Senior Buyer                                                                                                    | 8                                                            | Minne | eapolis, MN | Individual Plan |                                              |
| Owens, Julie A                                    | 1101       | 18454      | FT    | 1   | Apr         | 43,310                        | Senior Buyer                                                                                                    | -                                                            | Chica | igo, IL     |                 |                                              |
| Post, Karon K                                     | 1101       | 19204      | FT    | 1   | Feb         | 50,817                        |                                                                                                    |                                                              | ^     | ork, NY     | Family Plan     |                                              |
| Sarginson, Dawn R                                 | 1101       | 15697      | FT    | 1   | Mar         | 38,557                        | Account Consultant                                                                                                    |                                                              |       | h, MA       | Individual Plan |                                              |
| Shepherd, Kelly Ann                               | 1101       | 15950      | FT    | 1   | Nov         | 25,360                        | Account Entry Spcist                                                                                                    | inator                                                       |       | igeles, CA  | Individual Plan |                                              |
| Smith, Heather M                                  | 1101       | 15788      | FT    | 1   | Mar         | 32,658                        | Accountant                                                                                                    |                                                              |       | apolis, MN  | Individual + 1  |                                              |
| Spencer, Cecilia                                  | 1101       | 16048      | FT    | 1   | Sep         | 24,310                        | Accounting Clerk                                                                                                    |                                                              |       | po, IL      |                 |                                              |
|                                                   |            |            |       |     |             |                               | Actuarial Associate<br>Actuarial Trainee<br>Admin Assist II<br>Admin Assist II<br>Administrative Assistant<br>Advisory Serv Spec<br>Agency Manager<br>Asc Real Estate Finance<br>Assoc Budget Analyst<br>Assoc Case Coordinator<br>Assoc Case Coordinator<br>Assoc Case Coordinator<br>Assoc New Business Rep<br>Associate Business Analy<br>Associate Business Analy<br>Associate Business Analy<br>Associate Funding Rep<br>Associate Funding Rep<br>Associate Imaging Clerk<br>Associate New Business<br>Associate New Business<br>Associate New Business<br>Associate Press Operato<br>Associate Quality Analys | Legal<br>ervicing<br>yst<br>rector<br>Coord<br>t Clerk<br>yr |       |             |                 | 14                                           |
|                                                   |            |            |       |     |             |                               | Associate Research Ana<br>Associate Voice Comm S                                                                                                    | lyst<br>pecialis                                             | •     |             |                 |                                              |

#### **Input – Existing Headcount**

The second tab in the *Blueprint*, **Input – Existing Headcount**, is also a view of the Existing Employees cube. After having first verified that we are working with the correct employee pool, we may now manage the status of our existing employees. For each employee, we may take the desired action and decide when said action starts.

The Action Code field is a list of codes describing the reason for the Status change. Each of the codes has different business rules associated with it, and the financial ramifications are calculated automatically month-by-month for the user using standardized assumptions. There are no set limits to the number of Action Codes that can be set up in the system; additionally, any business rules and conditions can be set up.

The Action Date provides the effective month for the Status Change and the Corresponding Action Code. The Action Date drives the financial month-by-month changes that occur based on Status Changes or changes to an Action Code.

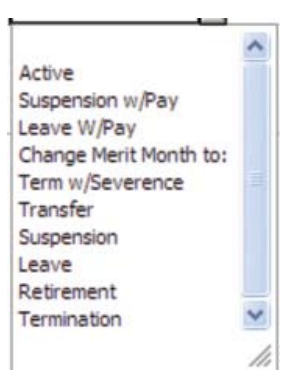

Below, for Dawn Sarginson, we have selected **Retirement** from the dropdown list for Action and received a Warning that this action needs a date.

| EmployeeInformation                               | Input - Existin | g Headco | unt III Inc | out - Comp | pensation Planning    | Exi                  | stingEmployee | SalaryCal | : 100     | nput - New Hea | adcount | NewEmployee               | SalaryCalc           | Headco      |
|---------------------------------------------------|-----------------|----------|-------------|------------|-----------------------|----------------------|---------------|-----------|-----------|----------------|---------|---------------------------|----------------------|-------------|
| CorporateGuidelineSumma                           | ry Benefit      | Assumpti | ons Bo      | nusPlans   | CorporateGuid         | delines              | Differen      | tial 📗    | GradeLe   | velBy Position | Mid     | pointPerformance          | Recom                | mendedMidS  |
| Rows:<br>ExistingEmployees<br>[ExistingEmployees] |                 |          |             |            | Columns<br>Emp<br>[Em | loyeeDe<br>ployeeDet | ails 🗸        |           |           |                |         | Context:<br>US Pri<br>[On | ocurement anization] |             |
|                                                   | Department      | ET/PT    | Merit Month | Status     | Action                | Action               | Date - Start  | Action D  | ate - End | Transfer To    | Severen | <u>ce</u>                 | Warning              |             |
| Total Company                                     |                 |          |             |            |                       |                      |               |           |           |                | 50      | 00                        |                      |             |
| Total Operations                                  |                 |          |             |            |                       |                      |               |           |           |                | 50      | 00                        |                      |             |
| US Operations                                     |                 |          |             |            |                       |                      |               |           |           |                | 50      | 00                        |                      |             |
| B US Procurement                                  | -               |          |             |            |                       |                      |               |           |           |                | 50      | 00                        |                      |             |
| Nation, Anne                                      | 1101            | FT       | Jun         |            |                       |                      |               |           |           |                |         | 0                         |                      |             |
| Owens, Julie A                                    | 1101            | FT       | Apr         |            |                       |                      |               |           |           |                |         | 0                         |                      |             |
| Post, Karon K                                     | 1101            | FT       | Feb         |            | Term w/Severence      | Mar                  |               |           |           |                | 50      | 00                        |                      |             |
| Sarginson, Dawn                                   | R 1101          | FT       | Mar         |            | Retirement            |                      |               | -         |           |                |         | 0 Selected Action         | Requires an          | Action Date |
| Shepherd, Kelly A                                 | nn 1101         | FT       | Nov         |            |                       |                      | ^             |           |           |                |         | 0                         |                      |             |
| Smith, Heather M                                  | 1101            | FT       | Mar         |            |                       | Jan                  |               |           |           |                |         | 0                         |                      |             |
| Spencer, Cecilia                                  | 1101            | FT       | Sep         |            |                       | Mar                  |               |           |           |                |         | 0                         |                      |             |
|                                                   |                 |          |             |            |                       | Apr<br>May           |               |           |           |                |         |                           |                      |             |

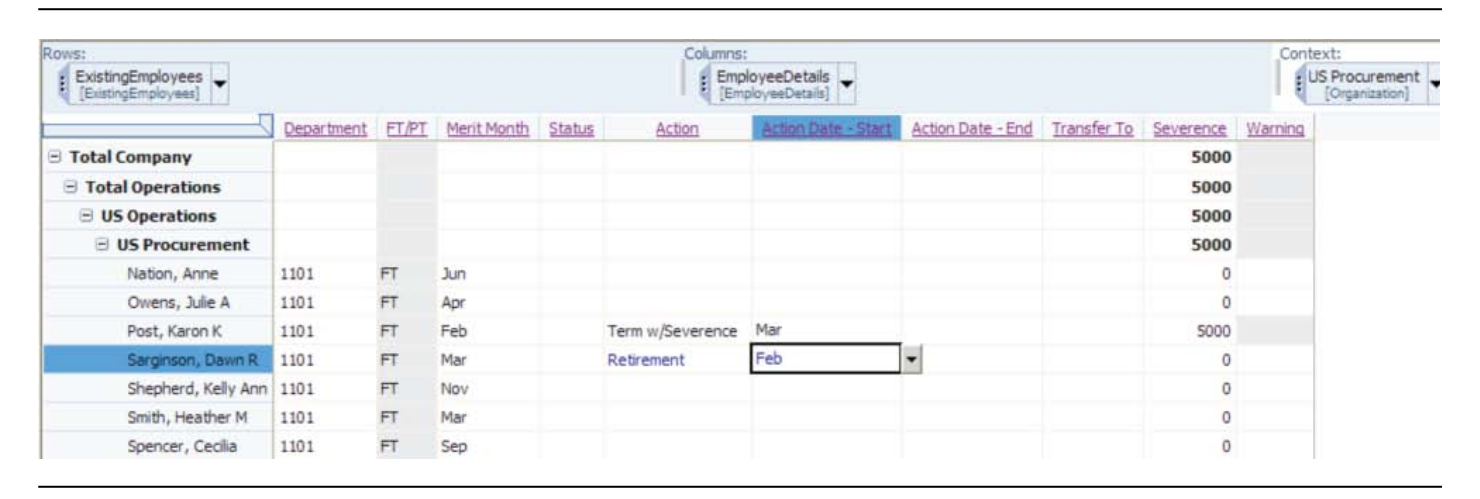

When we make a selection from the Action Date – Start dropdown, the warning will disappear.

Certain actions on the list also require an end date such as Suspension or Leave. A Termination with Severance would require a severance amount to prevent a warning.

Companies often have difficulty planning employee transfers in the upcoming year. Employees can sometimes "fall through the cracks" as a department recognizes the transfer out on their plan while the receiving department fails to recognize the incoming employee. The *Blueprint* has processes to manage planned employee transfers effectively.

Fields in gray cannot be edited. Fields in white can be edited and used to manage our existing headcount. As we make changes, they are highlighted in blue along with any cells affected by the change and headcount and salary impacts are being made automatically to all the other tabs affected by the changes.

#### Input – Compensation Planning

**Input – Compensation Planning** is the third tab in the *Blueprint* and the final view of the Existing Employees cube. In the first two tabs, we've made decisions about headcount planning for our existing employees. Here, we will manage their compensation. Doing so requires making decisions in four main areas.

We start by selecting a Performance level for each employee from a drop down list of predetermined choices. In our Blueprint, an employee may fall into the categories of **Star**, **High**, **Medium** or **Low**. This information combined with where an employee stands relative to their midpoint salary determines the recommended merit increase. We can then adjust the recommended merit increase to reflect what we want. Managing the employee's performance rating will calculate a new salary for the employee.

Having arrived at a new salary, we can, if we wish, make an adjustment to the recommended bonus. The Bonus percentage

is looked up in a table based on the employee's performance and what grade level they are. The bonus percentage is a corporate guideline. As with the merit increase, we can adjust the recommended bonus if we wish, which will result in the calculation of a new salary with bonus. Our final decision involves equity. The user may grant employees stock options, restricted share units or other compensation.

After you have made all four of these decisions, the Blueprint has all the information it needs to go forward and calculate the monthly salary, benefits and headcount for you. You can plan at the individual employee level or for all employees at one time. Planning at the total department level enables managers to target specific corporate guidelines in areas such as merit compensation or department bonuses.

For example, the following screen capture shows that by terminating Dawn Sarginson, we have affected her merit increase and recommended bonus. The changes caused by our actions are flowing through to this tab and are highlighted in blue.

| EmployeeInformation                      | Inpo | ut - Existing He | eadcount       | Input - Comp    | ensation Plann     | ing Ex                             | stingEmployeeSalar | yCalc Inpu             | ut - New Headcount | NewEmployeeS               | alaryCalc       | Headcount Comp | Summary       |                   |
|------------------------------------------|------|------------------|----------------|-----------------|--------------------|------------------------------------|--------------------|------------------------|--------------------|----------------------------|-----------------|----------------|---------------|-------------------|
| CorporateGuidelineSumma                  | ry:  | BenefitAss       | umptions       | BonusPlans      | Corpora            | teGuidelines                       | Differential       | GradeLevel             | By Position        | fidpointPerformance        | Recommer        | ndedMidSalary  |               |                   |
| ExistingEmployees<br>[ExistingEmployees] |      |                  |                |                 | Co                 | umns:<br>EmployeeDe<br>[EmployeeDe | tais 🗸             |                        |                    | Context:<br>US Pro<br>(Org | ourement +      |                |               |                   |
|                                          | E    | E <u>Selary</u>  | Base<br>Salary | <u>Hidpoint</u> | Previous<br>Rating | Performance                        | Merit Target       | Rec. Merit<br>Increase | Merit Adjustment   | Merit Adjustment           | E New<br>Salary | Bonus Target   | Rec.<br>Bonus | Sonus Articolment |
| Total Company                            |      | 7 252,668        | 252,668        | 703.42%         |                    |                                    | 2.63%              | 6,648                  | 0                  | 2.63%                      | 259,316         | 13,65%         | 35,407        | 17,20             |
| Total Operations                         |      | 7 252,668        | 252,668        | 703.42%         |                    |                                    | 2.63%              | 6,648                  | 0                  | 2.63%                      | 259,316         | 13.65%         | 35,407        | 17,20             |
| ∃ US Operations                          |      | 7 252,668        | 252,668        | 703.42%         |                    |                                    | 2.63%              | 6,648                  | 0                  | 2.63%                      | 259,316         | 13.65%         | 35,407        | 17,20             |
| 😑 US Procurement                         |      | 7 252,668        | 252,668        | 703.42%         |                    |                                    | 2.63%              | 6,648                  | 0                  | 2.63%                      | 259,316         | 13.65%         | 35,407        | 17,20             |
| Nation, Anne                             |      | 1 37,656         | 37,656         | 100.42% H       | gh                 | High                               | 5.00%              | 1,098                  | 0                  | 2.92%                      | 38,754          | 22.00%         | 8,526         | 4,00              |
| Owens, Julie A                           |      | 1 43,310         | 43,310         | 100.43% H       | gh                 | Star                               | 7.50%              | 2,436                  | 0                  | 5.63%                      | 45,746          | 32.50%         | 14,867        | 4,20              |
| Post, Karon K                            | 1    | 1 50,817         | 50,817         | 100.38% M       | edium              | Low                                | 1.00%              | 466                    | 0                  | .92%                       | 51,283          | .00%           | 0             |                   |
| Sarginson, Dawn                          | R    | 1 38,557         | 38,557         | 100.41% Lo      | w                  | Low                                | 1.00%              | 321                    | 0                  | .83%                       | 38,878          | .00%           | 0             |                   |
| Shepherd, Kelly A                        | nn   | 1 25,360         | 25,360         | 100.63% M       | edum               | Low                                | 1.00%              | 42                     | 0                  | .17%                       | 25,402          | .00%           | 0             |                   |
| Smith, Heather M                         |      | 1 32,658         | 32,658         | 100.49% 51      | tar                | Star                               | 7.50%              | 2,041                  | 0                  | 6.25%                      | 34,699          | 32.50%         | 11,277        | 4,00              |
| Spencer, Cecilia                         |      | 1 24,310         | 24,310         | 100.66% H       | ah                 | Medium                             | 3.00%              | 243                    | 0                  | 1.00%                      | 24,554          | 3.00%          | 737           | 5,00              |

The following screenshot shows a change in the bonus adjustment dollars for my department from 17,200 to 22,000

dollars. Making the change causes the dollar amount to break back proportionally over those persons receiving bonuses.

| ExistingEmployees  |             |                        |                  | Columns:<br>EmployeeDet | alis 🔻                     |              |               |                  | Context:<br>US Procurement<br>[Organization] |                                  |                  |             |       |
|--------------------|-------------|------------------------|------------------|-------------------------|----------------------------|--------------|---------------|------------------|----------------------------------------------|----------------------------------|------------------|-------------|-------|
|                    | erit Target | Rec. Merit<br>Increase | Merit Adjustment | Merit Adjustment        | <u>■ New</u> <u>Salary</u> | Bonus Target | Rec.<br>Bonus | Sonus Adjustment | Bonus Adjustment                             | <u>New Salary</u> <u>w/Bonus</u> | Stock<br>Options | <u>RSUs</u> | Other |
| Total Company      | 2.63%       | 6,648                  | 0                | 2.63%                   | 259,316                    | 13.65%       | 35,407        | 22,000           | 22.14%                                       | 316,723                          | 1,000            | 0           | 0     |
| ∃ Total Operations | 2.63%       | 6,648                  | 0                | 2.63%                   | 259,316                    | 13.65%       | 35,407        | 22,000           | 22.14%                                       | 316,723                          | 1,000            | 0           | 0     |
| ∃ US Operations    | 2.63%       | 6,648                  | 0                | 2.63%                   | 259,316                    | 13.65%       | 35,407        | 22,000           | 22.14%                                       | 316,723                          | 1,000            | 0           | 0     |
| = US Procurement   | 2.63%       | 6,648                  | 0                | 2.63%                   | 259,316                    | 13.65%       | 35,407        | 22,000           | 22.14%                                       | 316,723                          | 1,000            | 0           | 0     |
| Nation, Anne       | 5.00%       | 1,098                  | 0                | 2.92%                   | 38,754                     | 22.00%       | 8,526         | 5,116            | 35.20%                                       | 52,397                           | 250              | 0           | 0     |
| Owens, Julie A     | 7.50%       | 2,436                  | 0                | 5.63%                   | 45,746                     | 32.50%       | 14,867        | 5,372            | 44.24%                                       | 65,985                           | 250              | 0           | 0     |
| Post, Karon K      | 1.00%       | 466                    | 0                | .92%                    | 51,283                     | .00%         | 0             | 0                | .00%                                         | 51,283                           | 0                | 0           | 0     |
| Sarginson, Dawn R  | 1.00%       | 321                    | 0                | .83%                    | 38,878                     | .00%         | 0             | 0                | .00%                                         | 38,878                           | 0                | 0           | 0     |
| Shepherd, Kelly An | n 1.00%     | 42                     | 0                | .17%                    | 25,402                     | .00%         | 0             | 0                | .00%                                         | 25,402                           | 0                | 0           | 0     |
| Smith, Heather M   | 7.50%       | 2,041                  | 0                | 6.25%                   | 34,699                     | 32.50%       | 11,277        | 5,116            | 47.24%                                       | 51,092                           | 250              | 0           | 0     |
| Spencer, Ceclia    | 3.00%       | 243                    | 0                | 1.00%                   | 24.554                     | 3.00%        | 737           | 6.395            | 29.05%                                       | 31.686                           | 250              | 0           | 0     |

#### **Existing Employee Salary Calc**

In the previous three tabs, we have made all the decisions necessary for calculating the salaries, benefits and government impositions for the existing employees in this department. ExistingEmployeeSalaryCalc, the fourth tab, calculates, by employee by month, the results of our choices. In the following screen capture, you can see the salary, taxes and benefits being calculated for Anne Nation.

| EmployeeInformation        | Inpu     | ut - Existing | Headcount  | Inpu                       | t - Compens | sation Planni | ng E        | xistingEmplo | iyeeSalaryC                         | alc      | Input - New                  | Headcount     | NewEmployees        | SalaryCalc | Headcount Comp Summary |
|----------------------------|----------|---------------|------------|----------------------------|-------------|---------------|-------------|--------------|-------------------------------------|----------|------------------------------|---------------|---------------------|------------|------------------------|
| CorporateGuidelineSu       | ummary   | BenefitA      | ssumptions | Bonu                       | sPlans      | Corporat      | eGuidelines | Diff         | erential                            | GradeLe  | evelBy Positio               | m IIIM        | lidpointPerformance | Recon      | nmendedMidSalary       |
| SalaryCalc<br>[SalaryCalc] |          |               |            | Columns:<br>Month<br>Month | 5           |               |             | Cont         | ext:<br>IS Procurem<br>[Organizatio | ent 🗸 🖡  | Nation, An<br>[ExistingEmplo | ne<br>vees] 🕶 |                     |            |                        |
|                            | Jan      | Feb           | Mac        | Apr                        | May         | Jun           | 24          | Aug          | Sep                                 | Oct      | Nov                          | Dec           | E Total Year        |            |                        |
| Base Salary                | 37,656   | 37,656        | 37,656     | 37,656                     | 37,656      | 37,656        | 37,656      | 37,656       | 37,656                              | 37,656   | 37,656                       | 37,656        | 37,656              |            |                        |
| Action                     |          |               |            |                            |             |               |             |              |                                     |          |                              |               |                     |            |                        |
| Bonus                      | 1,137    | 1,137         | 1,137      | 1,137                      | 1,137       | 1,137         | 1,137       | 1,137        | 1,137                               | 1,137    | 1,137                        | 1,137         | 13,642              |            |                        |
| Total Salary               | 4,275    | 4,275         | 4,275      | 4,275                      | 4,275       | 4,366         | 4,366       | 4,366        | 4,366                               | 4,366    | 4,366                        | 4,366         | 51,939              |            |                        |
| Govt Taxes                 | 425.35   | 412.95        | 391.15     | 391.15                     | 391.15      | 399.52        | 337.92      | 334.03       | 334.03                              | 334.03   | 334.03                       | 334.03        | 4,419.34            |            |                        |
| Social Security            | 265.04   | 265.04        | 265.04     | 265.04                     | 265.04      | 270.72        | 270.72      | 270.72       | 270.72                              | 270.72   | 270.72                       | 270.72        | 3,220.22            |            |                        |
| Medicare                   | 61.99    | 61.99         | 61.99      | 61.99                      | 61.99       | 63.31         | 63.31       | 63.31        | 63.31                               | 63.31    | 63.31                        | 63.31         | 753.12              |            |                        |
| SUI                        | 64.12    | 64.12         | 64.12      | 64.12                      | 64.12       | 65.50         | 3.89        | 0.00         | 0.00                                | 0.00     | 0.00                         | 0.00          | 390.00              |            |                        |
| FUTA                       | 34.20    | 21.80         | 0.00       | 0.00                       | 0.00        | 0.00          | 0.00        | 0.00         | 0.00                                | 0.00     | 0.00                         | 0.00          | 56.00               |            |                        |
| Other Benefits             | 1,154.21 | 1,154.21      | 1,154.21   | 1,154.21                   | 1,154.21    | 1,178.93      | 1,178.93    | 1,178.93     | 1,178.93                            | 1,178.93 | 1,178.93                     | 1,178.93      | 14,023.55           |            |                        |
| Health Plan Expense        | 150      | 150           | 150        | 150                        | 150         | 150           | 150         | 150          | 150                                 | 150      | 150                          | 150           | 1,800               |            |                        |

Karon Post, if you remember, was terminated with severance in March, which is reflected in the next screen capture.

| Rows:<br>SalaryCalc<br>[SalaryCalc] |          |          | Columns<br>Mor<br>[Mo | ths<br>nths] |        |        |        | Con    | text:<br>US Procur<br>[Organiz | ement - | Pos    | t, Karon K<br>ngEmploye | es] 🕶        |
|-------------------------------------|----------|----------|-----------------------|--------------|--------|--------|--------|--------|--------------------------------|---------|--------|-------------------------|--------------|
|                                     | Jan      | Feb      | Mar                   | Apr          | May    | Jun    | Jul    | Aug    | Sep                            | Oct     | Nov    | Dec                     | E Total Year |
| Base Salary                         | 50,817   | 50,817   | 50,817                | 50,817       | 50,817 | 50,817 | 50,817 | 50,817 | 50,817                         | 50,817  | 50,817 | 50,817                  | 50,817       |
| Action                              |          |          | Term w/Severence      |              |        |        |        |        |                                |         |        |                         |              |
| Severence                           | 0        | 0        | 5,000                 | 0            | 0      | 0      | 0      | 0      | 0                              | 0       | 0      | 0                       | 5,000        |
| Total Salary                        | 4,235    | 4,274    | 5,000                 | 0            | 0      | 0      | 0      | 0      | 0                              | 0       | 0      | 0                       | 13,508       |
| B Govt Taxes                        | 421.36   | 413.15   | 457.50                | 0.00         | 0.00   | 0.00   | 0.00   | 0.00   | 0.00                           | 0.00    | 0.00   | 0.00                    | 1,292.01     |
| Social Security                     | 262.55   | 264.96   | 310.00                | 0.00         | 0.00   | 0.00   | 0.00   | 0.00   | 0.00                           | 0.00    | 0.00   | 0.00                    | 837.52       |
| Medicare                            | 61.40    | 61.97    | 72.50                 | 0.00         | 0.00   | 0.00   | 0.00   | 0.00   | 0.00                           | 0.00    | 0.00   | 0.00                    | 195.87       |
| SUI                                 | 63.52    | 64.10    | 75.00                 | 0.00         | 0.00   | 0.00   | 0.00   | 0.00   | 0.00                           | 0.00    | 0.00   | 0.00                    | 202.62       |
| FUTA                                | 33.88    | 22,12    | 0.00                  | 0.00         | 0.00   | 0.00   | 0.00   | 0.00   | 0.00                           | 0.00    | 0.00   | 0.00                    | 56.00        |
| Other Benefits                      | 1,143.38 | 1,153.86 | 1,350.00              | 0.00         | 0.00   | 0.00   | 0.00   | 0.00   | 0.00                           | 0.00    | 0.00   | 0.00                    | 3,647.25     |
| Health Plan Expense                 | 325      | 325      | 0                     | 0            | 0      | 0      | 0      | 0      | 0                              | 0       | 0      | 0                       | 650          |

Dawn Sarginson retired in February.

| Rows:<br>SalaryCalc<br>[SalaryCalc] |        |            |        | Columns<br>Mor<br>[Mor | :<br>nths - |        |        |        | Conte  | ext:<br>IS Procure<br>[Organizat | ment<br>tion] | Sargin<br>[Existi | son, Dawn R 💂     |
|-------------------------------------|--------|------------|--------|------------------------|-------------|--------|--------|--------|--------|----------------------------------|---------------|-------------------|-------------------|
| U                                   | Jan    | Feb        | Mar    | Apr                    | May         | Jun    | Jul    | Aug    | Sep    | Oct                              | Nov           | Dec               | <u>Total Year</u> |
| Base Salary                         | 38,557 | 38,557     | 38,557 | 38,557                 | 38,557      | 38,557 | 38,557 | 38,557 | 38,557 | 38,557                           | 38,557        | 38,557            | 38,557            |
| Action                              |        | Retirement |        |                        |             |        |        |        |        |                                  |               |                   |                   |
| Total Salary                        | 3,213  | 0          | 0      | 0                      | 0           | 0      | 0      | 0      | 0      | 0                                | 0             | 0                 | 3,213             |
| Govt Taxes                          | 319.70 | 0.00       | 0.00   | 0.00                   | 0.00        | 0.00   | 0.00   | 0.00   | 0.00   | 0.00                             | 0.00          | 0.00              | 319.70            |
| Social Security                     | 199.21 | 0.00       | 0.00   | 0.00                   | 0.00        | 0.00   | 0.00   | 0.00   | 0.00   | 0.00                             | 0.00          | 0.00              | 199.21            |
| Medicare                            | 46.59  | 0.00       | 0.00   | 0.00                   | 0.00        | 0.00   | 0.00   | 0.00   | 0.00   | 0.00                             | 0.00          | 0.00              | 46.59             |
| SUI                                 | 48.20  | 0.00       | 0.00   | 0.00                   | 0.00        | 0.00   | 0.00   | 0.00   | 0.00   | 0.00                             | 0.00          | 0.00              | 48.20             |
| FUTA                                | 25.70  | 0.00       | 0.00   | 0.00                   | 0.00        | 0.00   | 0.00   | 0.00   | 0.00   | 0.00                             | 0.00          | 0.00              | 25.70             |
| Other Benefits                      | 867.53 | 0.00       | 0.00   | 0.00                   | 0.00        | 0.00   | 0.00   | 0.00   | 0.00   | 0.00                             | 0.00          | 0.00              | 867.53            |
| Health Plan Expense                 | 150    | 0          | 0      | 0                      | 0           | 0      | 0      | 0      | 0      | 0                                | 0             | 0                 | 150               |

You will notice that in all these screen captures that the government impositions are all U.S.-based. This is because we are looking at a U.S. department, specifically, U.S. Procurement. If we were to look at departments in other countries, we would see the corresponding government impositions for those countries being calculated as shown in the following examples.

| Rows:<br>SalaryCalc<br>[SalaryCalc] |          | Columns<br>Mor<br>[Mor | :<br>nths - |          |          | Context:<br>Australia | Procurement -   | Patrick Mil<br>[ExistingEmplo | ls<br>vees] 🗸 |          |          |          |              |
|-------------------------------------|----------|------------------------|-------------|----------|----------|-----------------------|-----------------|-------------------------------|---------------|----------|----------|----------|--------------|
| 7                                   | Jan      | Feb                    | Mar         | Apr      | May      | Jun                   | 201             | Aug                           | Sep           | Oct      | Nov      | Dec      | 1 Total Year |
| Base Salary                         | 45,942   | 45,942                 | 45,942      | 45,942   | 45,942   | 45,942                | 45,942          | 45,942                        | 45,942        | 45,942   | 45,942   | 45,942   | 45,942       |
| Action                              |          |                        |             |          |          | 1                     | erm w/Severence |                               |               |          |          |          |              |
| Bonus                               | 2,277    | 2,277                  | 2,277       | 2,277    | 2,277    | 2,277                 | 0               | 0                             | 0             | 0        | 0        | 0        | 13,662       |
| Severence                           | 0        | 0                      | 0           | 0        | 0        | 0                     | 1,000           | 0                             | 0             | 0        | 0        | 0        | 1,000        |
| Total Salary                        | 6,106    | 6,106                  | 6,106       | 6,316    | 6,316    | 6,316                 | 1,000           | 0                             | 0             | 0        | 0        | 0        | 38,264       |
| B Govt Taxes                        | 223.72   | 1,139.55               | 2,055.37    | 3,009.90 | 3,957.26 | 5,244.19              | 5,363.19        | 5,329.14                      | 5,329.14      | 5,329.14 | 5,329.14 | 5,329.14 | 47,638.86    |
| Superannuation Guarantee (GS)       | 116.31   | 116.31                 | 116.31      | 120.32   | 120.32   | 120.32                | 19.05           | 0.00                          | 0.00          | 0.00     | 0.00     | 0.00     | 728.93       |
| AUS Income Tax                      | 15.83    | 931.65                 | 1,847.48    | 2,794.84 | 3,742.21 | 5,029.14              | 5,329.14        | 5,329.14                      | 5,329.14      | 5,329.14 | 5,329.14 | 5,329.14 | 46,335.97    |
| AUS Medical Levy                    | 91.58    | 91.58                  | 91.58       | 94.74    | 94.74    | 94.74                 | 15.00           | 0.00                          | 0.00          | 0.00     | 0.00     | 0.00     | 573.96       |
| Other Benefits                      | 1,648.49 | 1,648,49               | 1,648.49    | 1,705.25 | 1,705.25 | 1,705.25              | 270.00          | 0.00                          | 0.00          | 0.00     | 0.00     | 0.00     | 10,331.22    |
| Health Plan Expense                 | 150      | 150                    | 150         | 150      | 150      | 150                   | 0               | 0                             | 0             | 0        | 0        | 0        | 900          |

# • Japan

| Rows:<br>SalaryCalc<br>[SalaryCalc] | ļ         | Columns:<br>Months |           | ľ         | Japan Ma  | nufacturing<br>Organization] | Control 🗸 | Yoshihisa<br>[ExistingE | a Naruse<br>mployees] 🗸 |           |           |           |                   |
|-------------------------------------|-----------|--------------------|-----------|-----------|-----------|------------------------------|-----------|-------------------------|-------------------------|-----------|-----------|-----------|-------------------|
|                                     | Jan       | <u>Feb</u>         | Mar       | Apr       | May       | Jun                          | Jul       | Aug                     | Sep                     | Oct       | Nov       | Dec       | <u>Total Year</u> |
| Base Salary                         | 3,571,351 | 3,571,351          | 3,571,351 | 3,571,351 | 3,571,351 | 3,571,351                    | 3,571,351 | 3,571,351               | 3,571,351               | 3,571,351 | 3,571,351 | 3,571,351 | 3,571,351         |
| Bonus                               | 24,108    | 24,108             | 24,108    | 24,108    | 24,108    | 24,108                       | 24,108    | 24,108                  | 24,108                  | 24,108    | 24,108    | 24,108    | 289,301           |
| Total Salary                        | 321,721   | 321,721            | 321,721   | 321,721   | 321,721   | 321,721                      | 321,721   | 321,721                 | 321,721                 | 325,203   | 325,203   | 325,203   | 3,871,098         |
| Govt Taxes                          | 4,825.81  | 4,825.81           | 4,825.81  | 4,825.81  | 4,825.81  | 4,825.81                     | 4,825.81  | 4,825.81                | 4,825.81                | 4,878.05  | 4,878.05  | 4,878.05  | 58,066.46         |
| Japan Social Security               | 4,825.81  | 4,825.81           | 4,825.81  | 4,825.81  | 4,825.81  | 4,825.81                     | 4,825.81  | 4,825.81                | 4,825.81                | 4,878.05  | 4,878.05  | 4,878.05  | 58,066.46         |
| Other Benefits                      | 86,864.66 | 86,864.66          | 86,864.66 | 86,864.66 | 86,864.66 | 86,864.66                    | 86,864.66 | 86,864.66               | 86,864.66               | 87,804.82 | 87,804.82 | 87,804.82 | 1,045,196.37      |
| Health Plan Expense                 | 325       | 325                | 325       | 325       | 325       | 325                          | 325       | 325                     | 325                     | 325       | 325       | 325       | 3,900             |

# • United Kingdom

| Rows:<br>SalaryCalc<br>[SalaryCalc] |          |          | 1        | Columns:<br>Months | s 🗸      |          |          | Conte    | xt:<br>K Procureme<br>[Organization | ent 🗸 🖡 🗛 | mphlett, Ed | gar<br>vees] 🕶 |              |
|-------------------------------------|----------|----------|----------|--------------------|----------|----------|----------|----------|-------------------------------------|-----------|-------------|----------------|--------------|
|                                     | Jan      | Eeb      | Mar      | Apr                | May      | Jun      | Jul      | Aug      | Sep                                 | Oct       | Nov         | Dec            | ① Total Year |
| Base Salary                         | 42,994   | 42,994   | 42,994   | 42,994             | 42,994   | 42,994   | 42,994   | 42,994   | 42,994                              | 42,994    | 42,994      | 42,994         | 42,994       |
| Bonus                               | 287      | 287      | 287      | 287                | 287      | 287      | 287      | 287      | 287                                 | 287       | 287         | 287            | 3,448        |
| Total Salary                        | 3,870    | 3,870    | 3,870    | 3,870              | 3,870    | 3,870    | 3,870    | 3,870    | 3,870                               | 3,870     | 3,870       | 3,879          | 46,452       |
| B Govt Taxes                        | 444.95   | 444.95   | 444.95   | 444.95             | 444.95   | 444.95   | 444.95   | 444.95   | 444.95                              | 444.95    | 444.95      | 446.10         | 5,340.59     |
| National Insurance                  | 445      | 445      | 445      | 445                | 445      | 445      | 445      | 445      | 445                                 | 445       | 445         | 446            | 5,341        |
| Other Benefits                      | 1,044.96 | 1,044.96 | 1,044.96 | 1,044.96           | 1,044.96 | 1,044.96 | 1,044.96 | 1,044.96 | 1,044.96                            | 1,044.96  | 1,044.96    | 1,047.38       | 12,541.92    |

#### • Germany

| Rows:                      |          | 1        | Columns:           |          |          | .0       | ontext:   |                               |          |                        |                       |          |              |
|----------------------------|----------|----------|--------------------|----------|----------|----------|-----------|-------------------------------|----------|------------------------|-----------------------|----------|--------------|
| SalaryCalc<br>[SalaryCalc] |          |          | Months<br>[Months] | -        |          |          | Germany F | Patent Prote<br>Organization] | ction/IP | Strader,<br>[Existing] | Sherman<br>Employees] | -        |              |
|                            | Jan      | Feb      | Mar                | Apr      | May      | Jun      | Jul       | Aug                           | Sep      | Oct                    | Nov                   | Dec      | ① Total Year |
| Base Salary                | 43,969   | 43,969   | 43,969             | 43,969   | 43,969   | 43,969   | 43,969    | 43,969                        | 43,969   | 43,969                 | 43,969                | 43,969   | 43,969       |
| Bonus                      | 760      | 760      | 760                | 760      | 760      | 760      | 760       | 760                           | 760      | 760                    | 760                   | 760      | 9,123        |
| Total Salary               | 4,424    | 4,424    | 4,424              | 4,562    | 4,562    | 4,562    | 4,562     | 4,562                         | 4,562    | 4,562                  | 4,562                 | 4,562    | 54,329       |
| Govt Taxes                 | 929.11   | 929.11   | 929.11             | 957.97   | 957.97   | 957.97   | 957.97    | 957.97                        | 957.97   | 957.97                 | 957.97                | 957.97   | 11,409.04    |
| German Social Security     | 929.11   | 929.11   | 929.11             | 957.97   | 957.97   | 957.97   | 957.97    | 957.97                        | 957.97   | 957.97                 | 957.97                | 957.97   | 11,409.04    |
| Other Benefits             | 1,194.57 | 1,194.57 | 1,194.57           | 1,231.67 | 1,231.67 | 1,231.67 | 1,231.67  | 1,231.67                      | 1,231.67 | 1,231.67               | 1,231.67              | 1,231.67 | 14,668.77    |
| Health Plan Expense        | 150      | 150      | 150                | 150      | 150      | 150      | 150       | 150                           | 150      | 150                    | 150                   | 150      | 1,800        |

The tab may also be re-orientated to a department – employee – salary calc view. In the following example, you can see the calculations for some French employees in the France

Manufacturing Control Department. Note the France-specific government impositions.

| xisting Employees - SalaryCalc - [SalaryCalc] |                                                 |           | Column<br>Ma | s:<br>onths - |           | ĺ         | France Ma | nufacturing<br>Organization] | Control 🔶 |           |           |           |         |
|-----------------------------------------------|-------------------------------------------------|-----------|--------------|---------------|-----------|-----------|-----------|------------------------------|-----------|-----------|-----------|-----------|---------|
|                                               |                                                 | Jan       | Feb          | Mar           | Apr       | May       | Jun       | Jul                          | Aug       | Sep       | Oct       | Nov       | Dec     |
|                                               | Base Salary                                     | 897,925   | 897,925      | 897,925       | 897,925   | 897,925   | 897,925   | 897,925                      | 897,925   | 897,925   | 897,925   | 897,925   | 897,9   |
|                                               | Bonus                                           | 13,399    | 13,399       | 13,399        | 13,399    | 13,399    | 13,399    | 13,399                       | 13,399    | 13,399    | 13,399    | 13,399    | 13,3    |
|                                               | Total Salary                                    | 88,352    | 88,352       | 88,352        | 88,352    | 88,352    | 88,352    | 88,352                       | 88,352    | 88,592    | 88,592    | 88,773    | 88,8    |
|                                               | Govt Taxes                                      | 7,068.14  | 7,068.14     | 7,068.14      | 7,068.14  | 7,068.14  | 7,068.14  | 7,068.14                     | 7,068.14  | 7,087.37  | 7,087.37  | 7,101.80  | 7,111.  |
| France Planufacturing Control                 | CSG (general social contribution)               | 6,626.38  | 6,626.38     | 6,626.38      | 6,626.38  | 6,626.38  | 6,626.38  | 6,626.38                     | 6,626.38  | 6,644.41  | 6,644.41  | 6,657.94  | 6,666.  |
|                                               | CRDS (repayment of the debt of social security) | 441.76    | 441.76       | 441.76        | 441.76    | 441.76    | 441.76    | 441.76                       | 441.76    | 442.96    | 442.96    | 443.86    | 444.    |
|                                               | Other Benefits                                  | 23,854.96 | 23,854.96    | 23,854.96     | 23,854.96 | 23,854.96 | 23,854.96 | 23,854.96                    | 23,854.96 | 23,919.89 | 23,919.89 | 23,968.59 | 24,000. |
|                                               | Health Plan Expense                             | 775       | 775          | 775           | 775       | 775       | 775       | 775                          | 775       | 775       | 775       | 775       | 7       |
|                                               | Base Salary                                     | 173,160   | 173,160      | 173,160       | 173,160   | 173,160   | 173,160   | 173, 160                     | 173,160   | 173,160   | 173, 160  | 173,160   | 173,1   |
|                                               | Bonus                                           | 3,228     | 3,228        | 3,228         | 3,228     | 3,228     | 3,228     | 3,228                        | 3,228     | 3,228     | 3,228     | 3,228     | 3,2     |
|                                               | Total Salary                                    | 17,657    | 17,657       | 17,657        | 17,657    | 17,657    | 17,657    | 17,657                       | 17,657    | 17,898    | 17,898    | 17,898    | 17,8    |
|                                               | Govt Taxes                                      | 1,412.60  | 1,412.60     | 1,412.60      | 1,412.60  | 1,412.60  | 1,412.60  | 1,412.60                     | 1,412.60  | 1,431.84  | 1,431.84  | 1,431.84  | 1,431.  |
| Malia Metella                                 | CSG (general social contribution)               | 1,324.31  | 1,324.31     | 1,324.31      | 1,324.31  | 1,324.31  | 1,324.31  | 1,324.31                     | 1,324.31  | 1,342.35  | 1,342.35  | 1,342.35  | 1,342   |
|                                               | CRDS (repayment of the debt of social security) | 88.29     | 88.29        | 88.29         | 88.29     | 88.29     | 88.29     | 88.29                        | 88.29     | 89.49     | 89.49     | 89.49     | 89.     |
|                                               | Other Benefits                                  | 4,767.51  | 4,767.51     | 4,767.51      | 4,767.51  | 4,767.51  | 4,767.51  | 4,767.51                     | 4,767.51  | 4,832.45  | 4,832.45  | 4,832.45  | 4,832   |
|                                               | Health Plan Expense                             | 150       | 150          | 150           | 150       | 150       | 150       | 150                          | 150       | 150       | 150       | 150       | - 1     |
|                                               | Base Salary                                     | 199,025   | 199,025      | 199,025       | 199,025   | 199,025   | 199,025   | 199,025                      | 199,025   | 199,025   | 199,025   | 199,025   | 199,0   |
|                                               | Bonus                                           | 5,424     | 5,424        | 5,424         | 5,424     | 5,424     | 5,424     | 5,424                        | 5,424     | 5,424     | 5,424     | 5,424     | 5,4     |
|                                               | Total Salary                                    | 22,009    | 22,009       | 22,009        | 22,009    | 22,009    | 22,009    | 22,009                       | 22,009    | 22,009    | 22,009    | 22,009    | 22,1    |
| Manuel Reynaert                               | Govt Taxes                                      | 1,760.75  | 1,760.75     | 1,760.75      | 1,760.75  | 1,760.75  | 1,760.75  | 1,760.75                     | 1,760.75  | 1,760.75  | 1,760.75  | 1,760.75  | 1,769.  |
|                                               | CSG (general social contribution)               | 1,650.70  | 1,650.70     | 1,650.70      | 1,650.70  | 1,650.70  | 1,650.70  | 1,650.70                     | 1,650.70  | 1,650.70  | 1,650.70  | 1,650.70  | 1,658.  |
|                                               | CRDS (repayment of the debt of social security) | 110.05    | 110.05       | 110.05        | 110.05    | 110.05    | 110.05    | 110.05                       | 110.05    | 110.05    | 110.05    | 110.05    | 110.    |
|                                               | Other Benefits                                  | 5,942.52  | 5,942.52     | 5,942.52      | 5,942.52  | 5,942.52  | 5,942.52  | 5,942.52                     | 5,942.52  | 5,942.52  | 5,942.52  | 5,942.52  | 5,970.  |
|                                               | Base Salary                                     | 202,480   | 202,480      | 202,480       | 202,480   | 202,480   | 202,480   | 202,480                      | 202,480   | 202,480   | 202,480   | 202,480   | 202,4   |
|                                               | Total Salary                                    | 16,873    | 16,873       | 16,873        | 16,873    | 16,873    | 16,873    | 16,873                       | 16,873    | 16,873    | 16,873    | 16,873    | 16,8    |
|                                               | Govt Taxes                                      | 1,349.87  | 1,349.87     | 1,349.87      | 1,349.87  | 1,349.87  | 1,349.87  | 1,349.87                     | 1,349.87  | 1,349.87  | 1,349.87  | 1,349.87  | 1,350.  |
| Manuela Montebrun                             | CSG (general social contribution)               | 1,265.50  | 1,265.50     | 1,265.50      | 1,265.50  | 1,265.50  | 1,265.50  | 1,265.50                     | 1,265.50  | 1,265.50  | 1,265.50  | 1,265.50  | 1,266.  |
|                                               | CRDS (repayment of the debt of social security) | 84.37     | 84.37        | 84.37         | 84.37     | 84.37     | 84.37     | 84.37                        | 84.37     | 84.37     | 84.37     | 84.37     | 84.     |
|                                               | Other Benefits                                  | 4,555.80  | 4,555.80     | 4,555.80      | 4,555.80  | 4,555.80  | 4,555.80  | 4,555.80                     | 4,555.80  | 4,555.80  | 4,555.80  | 4,555.80  | 4,559.  |
|                                               | Health Plan Expense                             | 325       | 325          | 325           | 325       | 325       | 325       | 325                          | 325       | 325       | 325       | 325       | 3       |
|                                               | Base Salary                                     | 173,147   | 173,147      | 173,147       | 173,147   | 173,147   | 173,147   | 173,147                      | 173,147   | 173,147   | 173,147   | 173,147   | 173,1   |
|                                               | Bonus                                           | 4,748     | 4,748        | 4,748         | 4,748     | 4,748     | 4,748     | 4,748                        | 4,748     | 4,748     | 4,748     | 4,748     | 4,7     |
|                                               | Total Salary                                    | 19,177    | 19,177       | 19,177        | 19,177    | 19,177    | 19,177    | 19,177                       | 19,177    | 19,177    | 19,177    | 19 157    | 19.3    |

It is not necessary to display this tab. We have included it here as a courtesy for informational purposes. An administrator could make the determination to hide this tab and allow the user to see the consolidated results in the Headcount Comp Summary tab.

The Salaries, Bonus and Severance lines are calculated by entries in the previous tabs. The Benefits lines are calculated as a standard rate per active employee. Government impositions are calculated employee-by-employee using the appropriate rates and taxable caps. Headcount can be a driver for additional expense line items.

All information is calculated in the local currency. This *Blueprint* can feed the *Expense Planning and Control Blueprint Powered by IBM Cognos Express*, which would convert the information from the local currency to the chosen corporate standard.

#### **Input New Headcount**

Having completed our modeling for our existing employees, we can make decisions regarding new hires. This tab allows 20 new hires per department. This number can be increased or decreased based on company need. Planning is by position, dropdown boxes are provided to assist in the decision-making process.

| 9011 1 1 1 1                           | •    | B B 0                   | • • •             |                      | h 12 - 1 1                             |             | [Default]       |              | • 0            | -               |                                      |                 |             |
|----------------------------------------|------|-------------------------|-------------------|----------------------|----------------------------------------|-------------|-----------------|--------------|----------------|-----------------|--------------------------------------|-----------------|-------------|
| EmployeeInformation                    | Inp  | ut - Existing Headcount | Input - Compe     | ensation Pla         | anning III E                           | ExistingEmp | loyeeSalaryCalc | Input -      | New Headcour   | t NewEm         | ployeeSalaryCalc                     | Headcount Comp  | Summary     |
| CorporateGuidelineSum                  | nary | BenefitAssumptions      | BonusPlans        | Corpo                | orateGuidelines                        |             | ferential       | GradeLevelBy | Position       | MidpointPerform | ance Recomm                          | endedMidSalary  |             |
| ows:<br>NewEmployees<br>[NewEmployees] |      |                         |                   | Columns<br>Em<br>[En | s:<br>ployeeDetails<br>mployeeDetails] | •           |                 |              |                | Context         | t:<br>Procurement -<br>Organization} |                 |             |
|                                        | ET/P | ETE Position            | Locat             | ion.                 | Health Plan                            | Warning     | Bonus Amount    | Start Month  | Differential ? | Target Base     | Market Adjustment                    | B Hiring Salary | Bonus Month |
| Total New Employee                     | 5    | 7                       |                   |                      |                                        |             | 0               |              |                | % 251,500       | (                                    | 251,500         |             |
| 1                                      | FT   | 1 Senior Buyer          | Minneapol         | is, MN In            | ndividual Plan                         |             | 1,750           | Jun          | 100            | \$ 37,500       |                                      | 37,500          | Dec         |
| 2                                      | FT   | 1 Senior Buyer          | Chicago, 1        | IL.                  |                                        |             | 2,588           | Apr          | 115            | 43,125          | (                                    | 43,125          | Oct         |
| 3                                      | FT   | 1 Purchase & Sales      | s Coord New York, | NY Fa                | amily Plan                             |             | 3,713           | Feb          | 135            | 50,625          | (                                    | 50,625          | Aug         |
| 4                                      | FT:  | 1 Accounting Mgr        | Boston, M         | IA In                | ndividual Plan                         |             | 2,880           | Mar          | 80             | % 38,400        |                                      | 38,400          | Sep         |
| 5                                      | FT   | 1 Order Clerk           | Los Angel         | es, CA In            | ndividual Plan                         |             | 126             | Nov          | 120            | % 25,200        | (                                    | 25,200          |             |
| 6                                      | FT   | 1 Advisory Serv Sp      | xec Minneapo      | is, MN, In           | ndividual + 1                          |             | 1,896           | Mar          | 100            | 6 32,500        |                                      | 32,500          | Sep         |
| 7                                      | FT   | 1 Order Clerk           | Chicago, 1        | n hà                 |                                        |             | 242             | Sep          | 115            | % 24,150        |                                      | 24,150          |             |
| 8                                      |      | 0                       |                   |                      |                                        |             | 0               |              |                | Ke 0            |                                      | 0               |             |
| 9                                      |      | 0                       |                   |                      |                                        |             | 0               |              |                | 6 O             |                                      | 0 0             |             |
| 10                                     |      | 0                       |                   |                      |                                        |             | 0               |              |                | 6 0             | (                                    | 0               |             |
| 11                                     |      | 0                       |                   |                      |                                        |             | 0               |              |                | 6 0             | (                                    | 0               |             |
| 12                                     |      | 0                       |                   |                      |                                        |             | 0               |              |                | 6 0             | (                                    | 0               |             |
| 13                                     |      | 0                       |                   |                      |                                        |             | 0               |              |                | 6 0             | (                                    | 0               |             |
| 14                                     |      | 0                       |                   |                      |                                        |             | 0               |              |                | 6 0             |                                      | 0               |             |
| 15                                     |      | 0                       |                   |                      |                                        |             | 0               |              |                | 6 0             | (                                    | 0 0             |             |
| 16                                     |      | 0                       |                   |                      |                                        |             | 0               |              |                | 6 0             | (                                    | 0               |             |
| 17                                     |      | 0                       |                   |                      |                                        |             | 0               |              |                | 16 O            | (                                    | 0               |             |
| 18                                     |      | 0                       |                   |                      |                                        |             | 0               |              |                | l6 0            | (                                    | 0               |             |
| 19                                     |      | 0                       |                   |                      |                                        |             | 0               |              |                | 6 0             | (                                    | 0               |             |
| 20                                     |      | 0                       |                   |                      |                                        |             | 0               |              |                | 6 0             | (                                    | 0               |             |

To hire a new employee:

- 1. A selection is made from a list of pre-approved positions.
- 2. The employee's FTE is chosen and then the FT/PT field is instantly calculated.
- 3. A location where this employee will be working is picked from a list you tailor.
- 4. The new employee is assigned to a Health Plan Choice if known.
- 5. A start month is selected.

The *Blueprint* calculates a differential to be paid based on where the employee will be located. Minneapolis is our baseline, so a location of Minneapolis would pay 100% of the recommended midpoint for this position. Someone working in New York, as you can see, would get a differential equal to 135% of the midpoint, while someone working in Sioux Falls, South Dakota would get 85% of the midpoint. The midpoints also have exchange rates built into them so that a position in Narita, Japan, being paid in Yen instead of dollars would have a very large differential associated with it. Differentials are described later in this document. Each position has an associated salary grade. It is the combination of salary grade and location choice that causes the target base to be populated. The user can make a marketing adjustment to the target base to arrive at a hiring salary. The Bonus percentage is arrived at using business rules embedded in the model. Based on the grade, and assuming all first year employees perform at mid level, a lookup table brings up a bonus. Our model pays a bonus to employees who serve at least six months in the calendar year. These rules are assumptions made in the existing *Blueprint*. It is very easy to modify a *Blueprint* to reflect your own set of headcount and payroll assumptions.

This tab is form-based so that you can prepare a plan based on the decisions you would make to manage their employees, rather than burdening you with the month-by-month calculations of cost and headcount. This makes workforce planning easy for department managers, while providing visibility for corporate into the decisions that make up changes to the workforce, rather than just receiving the change in dollars spent in a department.

#### **New Employee Salary Calc**

The sixth tab in the *Blueprint* is **NewEmployeeSalaryCalc**. It requires no input and in this case is based entirely on information entered into **Input – New Headcount** and the

assumptions and rules built into the model. This tab is displayed for the convenience of the user and can be hidden in a deployed model by an administrator

| 000143                       | • •         | 20.            | 10.01        | 🗊 🖲 🔹 🔲         | 1 <b>11 11</b> 112 - | 1 🖼 1        | Default                             | 1            | •                  | • 1          |               |              |                       |
|------------------------------|-------------|----------------|--------------|-----------------|----------------------|--------------|-------------------------------------|--------------|--------------------|--------------|---------------|--------------|-----------------------|
| EmployeeInformation          | Input -     | Existing Heado | ount III In  | put - Compensa  | ation Planning       | ExistingE    | mployeeSalaryC                      | alc Inpu     | ut - New Headco    | unt New      | vEmployeeSala | ryCalc H     | leadcount Comp Summar |
| CorporateGuidelineSum        | mary        | BenefitAssumpl | tions Bo     | nusPlans        | CorporateGui         | delines      | Differential                        | GradeLevel   | By Position        | MidpointPer  | formance      | Recommende   | dMidSalary            |
| SalaryCalc -<br>[SalaryCalc] |             |                | Column<br>Ma | anths<br>anths] |                      |              | Context:<br>US Procurs<br>[Organiza | ement 🗸 🌔    | 1<br>(ewEmployees) | •            |               |              |                       |
| 7                            | 1 and 1     | Eeb            | Mar          | Apr             | May                  | Jun          | 24                                  | Aug          | Sep                | Oct          | Nov           | Dec          | 🗄 Total Year          |
| Base Salary                  | 37,500      | 37,500         | 37,500       | 37,500          | 37,500               | 37,500       | 37,500                              | 37,500       | 37,500             | 37,500       | 37,500        | 37,500       | 37,500                |
| Bonus                        | 0           | 0              | 0            | 0               | 0                    | 0            | 0                                   | 0            | 0                  | 0            |               | 1,750        | 1,750                 |
| Total Salary                 | 0           | 0              | 0            | 0               | 0                    | 3,125        | 3,125                               | 3,125        | 3,125              | 3,125        | 3,125         | 4,875        | 23,625                |
| Headcount Status             | 0.00        | 0.00           | 0.00         | 0.00            | 0.00                 | 1.00         | 1.00                                | 1.00         | 1.00               | 1.00         | 1.00          | 1.00         | 1.00                  |
| Govt Taxes                   | 0.00        | 0.00           | 0.00         | 0.00            | 0.00                 | 310.94       | 310.94                              | 291.94       | 285.94             | 285.94       | 285.94        | 446.06       | 2,217.69              |
| Social Security              | 0.00        | 0.00           | 0.00         | 0.00            | 0.00                 | 193.75       | 193.75                              | 193.75       | 193.75             | 193.75       | 193.75        | 302.25       | 1,464.75              |
| Medicare                     | 0.00        | 0.00           | 0.00         | 0.00            | 0.00                 | 45.31        | 45.31                               | 45.31        | 45.31              | 45.31        | 45.3          | 70.69        | 342.56                |
| SUI                          | 0.00        | 0.00           | 0.00         | 0.00            | 0.00                 | 46.88        | 46.88                               | 46.88        | 46.88              | 46.88        | 46.88         | 3 73.13      | 354.38                |
| FUTA                         | 0.00        | 0.00           | 0.00         | 0.00            | 0.00                 | 25.00        | 25.00                               | 6.00         | 0.00               | 0.00         | 0.00          | 0.00         | 56.00                 |
| Other Benefits               | 0.00        | 0.00           | 0.00         | 0.00            | 0.00                 | 843.75       | 843.75                              | 843.75       | 843.75             | 843.75       | 843.75        | 5 1,316.25   | 6,378.75              |
| Health Plan Expense          | 0           | 0              | 0            | 0               | 0                    | 150          | 150                                 | 150          | 150                | 150          | 150           | ) 150        | 1,050                 |
| Position S                   | enior Buver | Senior Buver   | Senior Buver | Senior Buver    | Senior Buver         | Senior Buver | Senior Buver                        | Senior Buver | Senior Buver       | Senior Buver | Senior Buver  | Senior Buver | Senior Buyer          |

In the previous section, our first hire was for a Senior Buyer that we wanted to start in June at a target base of 37,500 with a 1,750 bonus payable in December. In the screen capture here you can view the results for those choices. As with existing employees, the appropriate government impositions are charged based on location.

#### **Headcount Comp Summary**

The seventh tab is **HeadcountCompSummary**. It displays the results based on the choices made by a user. There are a number of expandable calculations. A user may also view

quarterly results if desired. This functionality is available for all tabs calculated by month. This view gives the contributor a consolidated view of Existing Employees, New Employees and all employees within the department.

| Workforce Plann                             | ing V2   Work InProgress   US Procuren | ent [3] - | Microso     | ft Intern  | et Explor   | er         |        |            |                           |         |            |           |          |                     |
|---------------------------------------------|----------------------------------------|-----------|-------------|------------|-------------|------------|--------|------------|---------------------------|---------|------------|-----------|----------|---------------------|
| 000 M                                       | ₹•! Bat 0 • 00 1 20                    | 8) -      | 🏙 🛍 🖬       | - 1 6      |             | " [Defau   | it]    |            | •                         | •       |            |           |          |                     |
| EmployeeInformatio                          | n Input - Existing Headcount Input -   | Compensat | ion Plannin | g 🔳 E      | xistingEmpl | oyeeSalary | Calc   | Input - N  | lew Headco                | unt     | NewEmplo   | yeeSalary | Calc     | Headcount Comp Summ |
| CorporateGuidelineS                         | ummary BenefitAssumptions BonusP       | lans 📗    | Corporate   | Guidelines | Dif         | ferential  | Grade  | LevelBy Po | sition                    | Midpoin | tPerforman | ce        | Recommer | ndedMidSalary       |
| ws:<br>EmployeeSummary<br>[EmployeeSummary] | + E HC CompSummary -                   |           |             |            |             |            |        | Colum      | nns:<br>Aonths<br>Months] |         |            | ľ         | US Proc  | urement 🖌           |
|                                             |                                        | Jan       | Feb         | Mar        | Apr         | May        | Jun    | Jul        | Aug                       | Sep     | Oct        | Nov       | Dec      | Total Year          |
|                                             | Salary                                 | 21,056    | 17,843      | 13,608     | 13,608      | 13,608     | 13,608 | 13,608     | 13,608                    | 13,608  | 13,608     | 13,608    | 13,608   | 174,976             |
|                                             | 🗄 Merit                                | 0         | 39          | 170        | 373         | 373        | 465    | 465        | 465                       | 485     | 485        | 488       | 488      | 4,296               |
|                                             | Merit%                                 | .00%      | .22%        | 1.25%      | 2.74%       | 2.74%      | 3.41%  | 3.41%      | 3.41%                     | 3.56%   | 3.56%      | 3.59%     | 3.59%    | 2.45%               |
|                                             | Total Salary                           | 21,056    | 17,881      | 13,778     | 13,981      | 13,981     | 14,072 | 14,072     | 14,072                    | 14,093  | 14,093     | 14,096    | 14,096   | 179,272             |
|                                             | Salary                                 | 21,056    | 17,843      | 13,608     | 13,608      | 13,608     | 13,608 | 13,608     | 13,608                    | 13,608  | 13,608     | 13,608    | 13,608   | 174,976             |
| F                                           | Merit                                  | 0         | 39          | 170        | 373         | 373        | 465    | 465        | 465                       | 485     | 485        | 488       | 488      | 4,296               |
| Existing Employees                          | Severence                              | 0         | 0           | 5,000      | 0           | 0          | 0      | 0          | 0                         | 0       | 0          | 0         | 0        | 5,000               |
|                                             | Total Employee Comp (less Equity)      | 25,840    | 22,665      | 23,562     | 18,765      | 18,765     | 18,856 | 18,856     | 18,856                    | 18,877  | 18,877     | 18,880    | 18,880   | 241,679             |
|                                             | Total Employee Comp (Including Equity) | 25,840    | 22,665      | 23,562     | 18,765      | 18,765     | 18,856 | 18,856     | 18,856                    | 18,877  | 18,877     | 18,880    | 18,880   | 241,679             |
|                                             | Total Employee Comp (less Equity)      | 25,840    | 22,665      | 23,562     | 18,765      | 18,765     | 18,856 | 18,856     | 18,856                    | 18,877  | 18,877     | 18,880    | 18,880   | 241,679             |
|                                             | Headcount                              | 7.00      | 6.00        | 5.00       | 5.00        | 5.00       | 5.00   | 5.00       | 5.00                      | 5.00    | 5.00       | 5.00      | 5.00     | 7.00                |
|                                             | Bonus %                                | 22.72%    | 26,75%      | 34.72%     | 34.22%      | 34.22%     | 34.00% | 34.00%     | 34.00%                    | 33.95%  | 33.95%     | 33.94%    | 33.94%   | 32.02%              |
|                                             | Salary                                 | 0         | 4,219       | 10,127     | 13,721      | 13,721     | 15,845 | 16,846     | 16,846                    | 18,858  | 18,858     | 20,958    | 20,958   | 171,958             |
|                                             | 🗄 Merit                                | 0         | 0           | 0          | 0           | 0          | 0      | 0          | 0                         | 0       | 0          | 0         | 0        | 0                   |
|                                             | Total Salary                           | 0         | 4,219       | 10,127     | 13,721      | 13,721     | 16,846 | 16,846     | 16,846                    | 18,858  | 18,858     | 20,958    | 20,958   | 171,958             |
|                                             | Salary                                 | 0         | 4,219       | 10,127     | 13,721      | 13,721     | 16,846 | 16,846     | 16,846                    | 18,858  | 18,858     | 20,958    | 20,958   | 171,958             |
| generatives are                             | Merit                                  | 0         | 0           | 0          | 0           | 0          | 0      | 0          | 0                         | 0       | 0          | 0         | 0        | 0                   |
| New Employee                                | Total Employee Comp (Jess Equity)      | 0         | 4,219       | 10,127     | 13,721      | 13,721     | 16,846 | 16,846     | 17,588                    | 20,795  | 21,657     | 23,757    | 25,507   | 184,784             |
|                                             | Total Employee Comp (Including Equity) | 0         | 4,219       | 10,127     | 13,721      | 13,721     | 16,846 | 16,846     | 17,588                    | 20,795  | 21,657     | 23,757    | 25,507   | 184,784             |
|                                             | Total Employee Comp (less Equity)      | 0         | 4,219       | 10,127     | 13,721      | 13,721     | 16,846 | 16,846     | 17,588                    | 20,795  | 21,657     | 23,757    | 25,507   | 184,784             |
|                                             | Headcount                              | 0.00      | 1.00        | 3.00       | 4.00        | 4.00       | 5.00   | 5.00       | 5.00                      | 6.00    | 6.00       | 7.00      | 7.00     | 7.00                |
|                                             | Bonus %                                | ,00%      | .00%        | .00%       | .00%        | .00%       | .00%   | .00%       | 4.41%                     | 10.27%  | 14.84%     | 13.35%    | 21.70%   | 7.46%               |
|                                             | Salary                                 | 21,056    | 22,061      | 23,735     | 27,329      | 27,329     | 30,454 | 30,454     | 30,454                    | 32,466  | 32,466     | 34,566    | 34,566   | 346,934             |
|                                             | Merit                                  | 0         | 39          | 170        | 373         | 373        | 465    | 465        | 465                       | 485     | 485        | 488       | 488      | 4,296               |
|                                             | Merit%                                 | .00%      | .18%        | .72%       | 1.37%       | 1.37%      | 1.53%  | 1.53%      | 1.53%                     | 1.49%   | 1.49%      | 1.41%     | 1.41%    | 1.24%               |
|                                             | 🗉 Total Salary                         | 21,056    | 22,100      | 23,905     | 27,702      | 27,702     | 30,918 | 30,918     | 30,918                    | 32,951  | 32,951     | 35,055    | 35,055   | 351,230             |
|                                             | Salary                                 | 21,056    | 22,061      | 23,735     | 27,329      | 27,329     | 30,454 | 30,454     | 30,454                    | 32,466  | 32,466     | 34,566    | 34,566   | 346,934             |
|                                             | 🗄 Merit                                | 0         | 39          | 170        | 373         | 373        | 465    | 465        | 465                       | 485     | 485        | 488       | 488      | 4,296               |
| Total Employees                             | Severence                              | 0         | 0           | 5,000      | 0           | 0          | 0      | 0          | 0                         | 0       | 0          | 0         | 0        | 5,000               |
|                                             | Total Employee Comp (less Equity)      | 25,840    | 26,884      | 33,689     | 32,486      | 32,486     | 35,702 | 35,702     | 36,445                    | 39,671  | 40,534     | 42,637    | 44,387   | 426,463             |
|                                             | Total Employee Comp (Including Equity) | 25,840    | 26,884      | 33,689     | 32,486      | 32,486     | 35,702 | 35,702     | 36,445                    | 39,671  | 40,534     | 42,637    | 44,387   | 426,463             |
|                                             | Total Employee Comp (less Equity)      | 25,840    | 26,884      | 33,689     | 32,486      | 32,486     | 35,702 | 35,702     | 36,445                    | 39,671  | 40,534     | 42,637    | 44,387   | 426,463             |
|                                             | Headcount                              | 7.00      | 7.00        | 8.00       | 9.00        | 9.00       | 10.00  | 10.00      | 10.00                     | 11.00   | 11.00      | 12.00     | 12.00    | 116.00              |
|                                             | Bonus %                                | 22.72%    | 21.65%      | 20.01%     | 17.27%      | 17.27%     | 15.47% | 15,47%     | 17.87%                    | 20.40%  | 23.01%     | 21.63%    | 26.62%   | 20.00%              |

If a user happens to be a reviewer of more than one department, they may re-orientate this tab to view the compensation for all their reporting departments for easy comparisons and evaluation.

| DOD I M                                      | - BB 0-01                         |              | 🔲 🏙 🖬 💷           | - 🔛           | All •              |           |                | •                             |                  |            |                                    |
|----------------------------------------------|-----------------------------------|--------------|-------------------|---------------|--------------------|-----------|----------------|-------------------------------|------------------|------------|------------------------------------|
| EmployeeInformation                          | n III Input - Existing Headcount  | Input - Comp | ensation Planning | Existing      | EmployeeSalaryCalc | Ing       | out - New Hea  | dcount                        | NewEmployees     | SalaryCalc | Headcount Comp Summary             |
| CorporateGuidelineS                          | ummary BenefitAssumptions         | BonusPlans   | CorporateG        | udelnes       | Differential       | GradeLeve | By Position    | Mid                           | pointPerformance | Recom      | mendedMidSalary                    |
| ows:<br>EmployeeSummary<br>[EmployeeSummary] | + [HC_CompSummary]+               |              |                   |               |                    |           | Columns<br>Org | :<br>anization<br>panization] |                  |            | Context:<br>Total Year<br>[Months] |
|                                              |                                   | = 1          | IS Operations     | US Procuremen | t US Manufacturin  | g Control | US QC/QA       | US Produ                      | ction            |            |                                    |
|                                              | Salary                            |              | 1,672,020         | 174,97        | 6                  | 379,961   | 303,971        | 813                           | 3,112            |            |                                    |
|                                              | 🗄 Merit                           | 1            | 24,178            | 4,29          | 6                  | 5,930     | 3,944          | 10                            | 0,008            |            |                                    |
|                                              | Merit%                            |              | 1.45%             | 2.45          | Ve                 | 1.56%     | 1.30%          | 1                             | 1.23%            |            |                                    |
|                                              | Total Salary                      |              | 1,696,198         | 179,27        | 2                  | 385,890   | 307,915        | 823                           | 3,120            |            |                                    |
| Existing Employees                           | Severence                         |              | 5,000             | 5,00          | 0                  | 0         | 0              |                               | 0                |            |                                    |
|                                              | Total Employee Comp (less Equity) |              | 2,017,460         | 241,67        | 9                  | 452,707   | 358,515        | 96                            | 4,559            |            |                                    |
|                                              | 🗄 Total Employee Comp (Includ     | ng Equity)   | 2,017,460         | 241,67        | 9                  | 452,707   | 358,515        | 964                           | 4,559            |            |                                    |
|                                              | Headcount                         |              | 41.00             | 7.0           | 0                  | 9.00      | 8.00           |                               | 17.00            |            |                                    |
|                                              | Bonus %                           |              | 18.65%            | 32.025        | 6                  | 17.31%    | 16.43%         | 17                            | 7.18%            |            |                                    |
|                                              | Salary                            |              | 961,650           | 171,95        | 8                  | 207,927   | 152,615        | 429                           | 9,150            |            |                                    |
|                                              | 🗈 Merit                           |              | (0)               | ((            | ))                 | (0)       | 0              |                               | (0)              |            |                                    |
|                                              | Total Salary                      |              | 961,650           | 171,95        | 8                  | 207,927   | 152,615        | 429                           | 9,150            |            |                                    |
| New Employee                                 | Total Employee Comp (less Equity) |              | 1,029,930         | 184,78        | 4                  | 221,977   | 160,885        | 463                           | 2,284            |            |                                    |
|                                              | 🗄 Total Employee Comp (Includi    | ng Equity)   | 1,029,930         | 184,78        | 4                  | 221,977   | 160,885        | 462                           | 2,284            |            |                                    |
|                                              | Headcount                         |              | 41.00             | 7.0           | 0                  | 9.00      | 8.00           |                               | 17.00            |            |                                    |
|                                              | Bonus %                           |              | 7.10%             | 7.46*         | 6                  | 6,76%     | 5,42%          | 7                             | 7.72%            |            |                                    |
|                                              | Salary                            |              | 2,633,670         | 346,93        | 4                  | 587,888   | 456,585        | 1,247                         | 2,262            |            |                                    |
|                                              | II Merit                          |              | 24,178            | 4,29          | 6                  | 5,930     | 3,944          | 10                            | 0,008            |            |                                    |
|                                              | Merit%                            |              | ,92%              | 1.24          | Ke .               | 1.01%     | .86%           |                               | .81%             |            |                                    |
|                                              | 3 Total Salary                    |              | 2,657,848         | 351,23        | 0                  | 593,818   | 460,530        | 1,257                         | 2,270            |            |                                    |
| Total Employees                              | Severence                         |              | 5,000             | 5,00          | 0                  | 0         | 0              |                               | 0                |            |                                    |
|                                              | Total Employee Comp (less Equity) |              | 3,047,389         | 426,46        | 3                  | 674,684   | 519,399        | 1,420                         | 6,843            |            |                                    |
|                                              | Total Employee Comp (Include      | ng Equity)   | 3,047,389         | 426,46        | 3                  | 674,684   | 519,399        | 1,426                         | 6,843            |            |                                    |
|                                              | Headcount                         |              | 738.00            | 116.0         | 0                  | 169.00    | 143.00         | 31                            | 10.00            |            |                                    |
|                                              | Bonus %                           |              | 14.47%            | 20.00*        | 6                  | 13.62%    | 12.78%         | 13                            | 3.94%            |            |                                    |

#### **Corporate Guideline Summary**

Tab eight, **CorporateGuidelineSummary**, compares **Proposed Merit Increase**, **Bonuses granted**, and **Equity** awarded to the corporate guidelines that have been set. Looking at the following screen, we notice that we were in a position to grant more merit dollars and stock options.

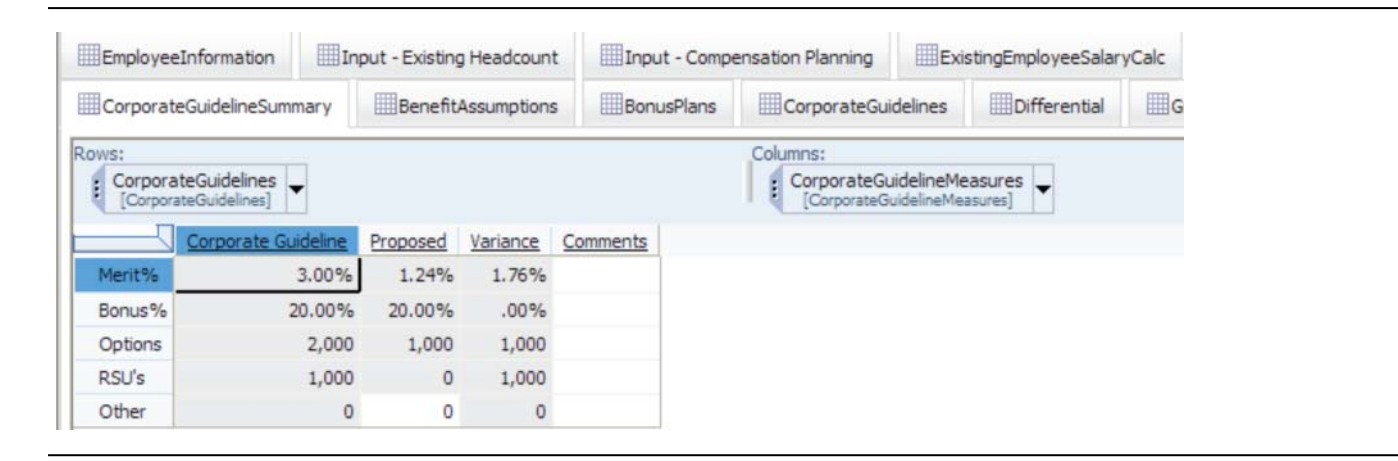

This tab may also be re-orientated to give us a view of multiple departments.

| EmployeeInformation                     | Input - E | xisting Head       | dcount                           | Inpu                  | t - Compe           | ensation P | lanning                    | Existin  | gEmploy | eeSalary | Calc   | Input - N  | ew Headco | unt   | New       |
|-----------------------------------------|-----------|--------------------|----------------------------------|-----------------------|---------------------|------------|----------------------------|----------|---------|----------|--------|------------|-----------|-------|-----------|
| CorporateGuidelineSumma                 | ry Be     | enefitAssum        | ptions                           | Bonu                  | sPlans              | Corp       | oorateGuide                | elines   | Differ  | ential   | Grade  | LevelBy Po | sition    | Midpo | ointPerfo |
| Rows:<br>Organization<br>[Organization] |           | Columns<br>Columns | s:<br>rporateGui<br>CorporateGui | delineMe<br>idelineMe | asures ,<br>isures] | - Cor      | porateGuid<br>prorateGuide | elines 🖵 |         |          |        |            |           |       |           |
|                                         |           | Corpor             | ate Guideli                      | ne                    |                     |            | Pi                         | roposed  |         |          |        | V          | ariance   |       |           |
|                                         | Merit%    | Bonus%             | Options                          | RSU's                 | Other               | Merit%     | Bonus%                     | Options  | RSU's   | Other    | Merit% | Bonus%     | Options   | RSU's | Other     |
| US Operations                           | 3.00%     | 20.00%             | 0                                | 0                     | 0                   | .92%       | 14.47%                     | 4,475    | 0       | 0        | 2.08%  | 5.53%      | (4,475)   | 0     | 0         |
| US Procurement                          | 3.00%     | 20.00%             | 2,000                            | 1,000                 | 0                   | 1.24%      | 20.00%                     | 1,000    | 0       | 0        | 1.76%  | .00%       | 1,000     | 1,000 | 0         |
| US Manufacturing Contr                  | ol 3.00%  | 20.00%             | 2,000                            | 1,000                 | 0                   | 1.01%      | 13.62%                     | 900      | 0       | 0        | 1.99%  | 6.38%      | 1,100     | 1,000 | 0         |
|                                         | 3.00%     | 20.00%             | 2,000                            | 1,000                 | 0                   | .86%       | 12.78%                     | 875      | 0       | 0        | 2.14%  | 7.22%      | 1,125     | 1,000 | 0         |
| US QC/QA                                |           |                    |                                  |                       |                     |            |                            |          |         |          |        |            |           |       |           |

#### **Benefit Assumptions**

This tab is the first of seven that are used to hold assumptions and corporate guidelines. The information they contain does not vary by department and no user input is allowed. At the discretion of your administrator, they may be hidden from the *Blueprint* users.

To show both types of functionality, some government impositions are calculated by referring to this cube for rates and caps; other government impositions have the caps and rates built into the calculation rules. Both methods work well and are easily updated.

| [BenefitAssumptions]   | 1       |
|------------------------|---------|
|                        | Amount  |
| Social Security Rate % | 6.20%   |
| Social Security Cap    | 102,000 |
| Medicare Rate %        | 1.45%   |
| SUI Rate %             | 1.50%   |
| SUI Cap                | 26,000  |
| FUTA Rate %            | .80%    |
| FUTA Cap               | 7,000   |
| Benefit Rate %         | 27.00%  |
| Individual Plan        | 150.00  |
| Individual + 1         | 290.00  |
| Family Plan            | 325.00  |

#### **Bonus Plans**

When entering a performance level in the Input – Compensation Plan tab, this tab is referred to for calculating the bonus target percentage.

| : Su<br>[5 | ubLevel<br>ubLevel | Grade .<br>Grade] | •      |      |
|------------|--------------------|-------------------|--------|------|
| -7         | Star               | High              | Medium | Low  |
| 15         | 0.35               | 0.28              | 0.15   | 0.00 |
| 14         | 0.35               | 0.28              | 0.14   | 0.00 |
| 13         | 0.33               | 0.27              | 0.13   | 0.00 |
| 12         | 0.33               | 0.26              | 0.12   | 0.00 |
| 11         | 0.33               | 0.25              | 0.11   | 0.00 |
| 10         | 0.32               | 0.24              | 0.10   | 0.00 |
| 9          | 0.32               | 0.23              | 0.09   | 0.00 |
| 8          | 0.33               | 0.22              | 0.08   | 0.00 |
| 7          | 0.33               | 0.21              | 0.07   | 0.00 |
| 6          | 0.30               | 0.20              | 0.06   | 0.00 |
| 5          | 0.30               | 0.19              | 0.05   | 0.00 |
| 4          | 0.30               | 0.18              | 0.04   | 0.00 |
| 3          | 0.29               | 0.17              | 0.03   | 0.00 |
| 2          | 0.29               | 0.17              | 0.03   | 0.00 |
| 1          | 0.29               | 0.17              | 0.03   | 0.00 |

### **Corporate Guidelines**

Corporate guidelines are used in the Corporate Guidelines Summary tab. In our model, corporate guidelines are the same.

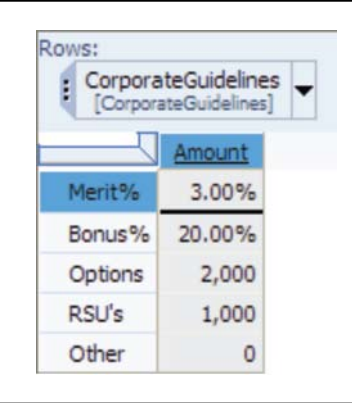

#### Differential

The differentials in the model are by location and grade. They also take into account exchange rates. This table is used to calculate the target base for new employees and to normalize the midpoint calculations in the compensation planning tab.

| EmployeeInforma  | ation     | Input - Exi | sting Heado | ount   | Input - Co | mpensatio | n Planning  | Exis                          | tingEmploy | eeSalaryCa | ic III  | nput - New H  | eadcount | Nev         | Employees | alaryCalc                             | Headcount Com    | o Summar |
|------------------|-----------|-------------|-------------|--------|------------|-----------|-------------|-------------------------------|------------|------------|---------|---------------|----------|-------------|-----------|---------------------------------------|------------------|----------|
| CorporateGuideli | neSummary | Ber         | efitAssump  | tions  | BonusPlan  | s 🔲 (     | CorporateGu | idelnes                       | Differ     | ential     | GradeLe | elBy Position | 1 III M  | IdpointPerf | ormance   | Reco                                  | mmendedMidSalary |          |
| DifferentialLoca | tion 🚽    |             |             |        |            |           | ſ           | Columns:<br>SubLev<br>(SubLev | elGrade    |            |         |               |          |             | Conte     | ext:<br>ifferential%<br>Differential% |                  |          |
|                  | 15        | 14          | 13          | 12     | 11         | <u>10</u> | 2           | 8                             | Z          | é          | 5       | 4             | 3        | 2           | 1         |                                       |                  |          |
| Minneapolis, MN  | 100%      | 100%        | 100%        | 100%   | 100%       | 100%      | 100%        | 100%                          | 100%       | 100%       | 100%    | 100%          | 100%     | 100%        | 100%      |                                       |                  |          |
| Chicago, IL      | 115%      | 115%        | 115%        | 115%   | 115%       | 115%      | 115%        | 115%                          | 115%       | 115%       | 115%    | 115%          | 115%     | 115%        | 115%      |                                       |                  |          |
| New York, NY     | 150%      | 150%        | 135%        | 135%   | 135%       | 135%      | 135%        | 135%                          | 135%       | 135%       | 135%    | 135%          | 135%     | 135%        | 135%      |                                       |                  |          |
| Boston, MA       | 75%       | 75%         | 80%         | 80%    | 80%        | 80%       | 80%         | 80%                           | 80%        | 80%        | 80%     | 80%           | 80%      | 80%         | 80%       |                                       |                  |          |
| Los Angeles, CA  | 135%      | 135%        | 120%        | 120%   | 120%       | 120%      | 120%        | 120%                          | 120%       | 120%       | 120%    | 120%          | 120%     | 120%        | 120%      |                                       |                  |          |
| Bristol, UK      | 107%      | 107%        | 114%        | 114%   | 114%       | 114%      | 114%        | 114%                          | 114%       | 114%       | 114%    | 114%          | 114%     | 114%        | 114%      |                                       |                  |          |
| London, UK       | 142%      | 142%        | 142%        | 142%   | 142%       | 142%      | 142%        | 142%                          | 142%       | 142%       | 142%    | 142%          | 142%     | 142%        | 142%      |                                       |                  |          |
| Manchester, UK   | 164%      | 164%        | 164%        | 164%   | 164%       | 164%      | 164%        | 164%                          | 164%       | 164%       | 164%    | 164%          | 164%     | 164%        | 164%      |                                       |                  |          |
| Sydney, AU       | 122%      | 122%        | 122%        | 122%   | 122%       | 122%      | 122%        | 122%                          | 122%       | 122%       | 122%    | 122%          | 122%     | 122%        | 122%      |                                       |                  |          |
| Melbourne, AU    | 140%      | 140%        | 140%        | 140%   | 140%       | 140%      | 140%        | 140%                          | 140%       | 140%       | 140%    | 140%          | 140%     | 140%        | 140%      |                                       |                  |          |
| Perth, AU        | 182%      | 182%        | 164%        | 164%   | 164%       | 164%      | 164%        | 164%                          | 164%       | 164%       | 164%    | 164%          | 164%     | 164%        | 164%      |                                       |                  |          |
| Brisbane, AU     | 91%       | 91%         | 97%         | 97%    | 97%        | 97%       | 97%         | 97%                           | 97%        | 97%        | 97%     | 97%           | 97%      | 97%         | 97%       |                                       |                  |          |
| Narita, JP       | 9522%     | 9522%       | 9522%       | 9522%  | 9522%      | 9522%     | 9522%       | 9522%                         | 9522%      | 9522%      | 9522%   | 9522%         | 9522%    | 9522%       | 9522%     |                                       |                  |          |
| Tokyo, JP        | 10950%    | 10950%      | 10950%      | 10950% | 10950%     | 10950%    | 10950%      | 10950%                        | 10950%     | 10950%     | 10950%  | 10950%        | 10950%   | 10950%      | 10950%    |                                       |                  |          |
| Osaka, JP        | 14283%    | 14283%      | 12855%      | 12855% | 12855%     | 12855%    | 12855%      | 12855%                        | 12855%     | 12855%     | 12855%  | 12855%        | 12855%   | 12855%      | 12855%    |                                       |                  |          |
| Paris, FR        | 461%      | 461%        | 461%        | 461%   | 461%       | 461%      | 461%        | 461%                          | 461%       | 461%       | 461%    | 461%          | 461%     | 461%        | 461%      |                                       |                  |          |
| Lyon, FR         | 530%      | 530%        | 530%        | 530%   | 530%       | 530%      | 530%        | 530%                          | 530%       | 530%       | 530%    | 530%          | 530%     | 530%        | 530%      |                                       |                  |          |
| Satrasbourg, FR. | 691%      | 691%        | 622%        | 622%   | 622%       | 622%      | 622%        | 622%                          | 622%       | 622%       | 622%    | 622%          | 622%     | 622%        | 622%      |                                       |                  |          |
| Berlin, GR       | 137%      | 137%        | 137%        | 137%   | 137%       | 137%      | 137%        | 137%                          | 137%       | 137%       | 137%    | 137%          | 137%     | 137%        | 137%      |                                       |                  |          |
| Bonn, GR         | 158%      | 158%        | 158%        | 158%   | 158%       | 158%      | 158%        | 158%                          | 158%       | 158%       | 158%    | 158%          | 158%     | 158%        | 158%      |                                       |                  |          |
| Francfort, GR    | 206%      | 206%        | 185%        | 185%   | 185%       | 185%      | 185%        | 185%                          | 185%       | 185%       | 185%    | 185%          | 185%     | 185%        | 185%      |                                       |                  |          |
| Munich, GR       | 103%      | 103%        | 110%        | 110%   | 110%       | 110%      | 110%        | 110%                          | 110%       | 110%       | 110%    | 110%          | 110%     | 110%        | 110%      |                                       |                  |          |

#### **Grade Level by Position**

When selecting a position for a new employee, the corresponding grade is looked up in this table.

|                                | Grade- |
|--------------------------------|--------|
| Account Consultant             | 9      |
| Account Entry Spclst           | 7      |
| Account Transfer Coordinator   | 7      |
| Accountant                     | 8      |
| Accounting Clerk               | 5      |
| Accounting Coordinator         | 7      |
| Accounting Dir                 | 9      |
| Accounting Mgr                 | 9      |
| Accounts Processor I           | 2      |
| Actuarial Analyst              | 5      |
| Actuarial Assistant            | 3      |
| Actuarial Assistant I          | 2      |
| Actuarial Associate            | 4      |
| Actuarial Trainee              | 15     |
| Admin Assist II                | 4      |
| Admin Asst III                 | 3      |
| Administrative Assistant       | 5      |
| Advisory Serv Spec             | 7      |
| Agency Manager                 | 9      |
| Asc Real Estate Finance Legal  | 11     |
| Assoc Budget Analyst           | 7      |
| Assoc Case Coordinator         | 10     |
| Assoc Finance Dir              | 11     |
| Assoc New Business Rep         | 7      |
| Assoc, Mortgage Loan Servicing | 6      |
| Associate Business Analyst     | 7      |
| Associate Call Center Director | 8      |
| Associate Funding Rep          | 7      |
| Associate Imaging Clerk        | 6      |
| Associate New Business Coord   | 6      |
| Associate Office Support Clerk | 5      |
| Associate Press Operator       | 3      |
| Associate Quality Analyst      | 6      |

#### **Midpoint Performance**

The model calculates, in the Input – Compensation tab, the percentage of midpoint for an individual's salary and then, based on which midpoint range that falls into and their performance rating, a merit target percentage is looked up in this table.

| MidpointRa<br>[MidpointRa | anges] |       |        |       |
|---------------------------|--------|-------|--------|-------|
|                           | Star   | High  | Medium | Low   |
| <90%                      | 9.50%  | 7.00% | 4.00%  | 1.50% |
| 90-105%                   | 7.50%  | 5.00% | 3.00%  | 1.00% |
| 105-115%                  | 6.00%  | 4.00% | 2.00%  | .00%  |
| >115%                     | 5.00%  | 3.50% | 1.50%  | .00%  |

| Rows: Columns: Plans Plans Plans Columns: SubLevelGrade [SubLevelGrade] |        |        |        |       |       |       |       |       |       |       |       |       |       |       |       |
|-------------------------------------------------------------------------|--------|--------|--------|-------|-------|-------|-------|-------|-------|-------|-------|-------|-------|-------|-------|
|                                                                         | 15     | 14     | 13     | 12    | 11    | 10    | 2     | 8     | Z     | 6     | 5     | 4     | 3     | 2     | 1     |
| Plan 1                                                                  | 125000 | 110000 | 100000 | 85000 | 75000 | 65000 | 48000 | 37500 | 32500 | 27500 | 25000 | 23500 | 21000 | 18000 | 15000 |
| Plan 2                                                                  | 137500 | 121000 | 110000 | 93500 | 82500 | 71500 | 52800 | 41250 | 35750 | 30250 | 27500 | 25850 | 23100 | 19800 | 16500 |
| Plan 3                                                                  | 112500 | 99000  | 90000  | 76500 | 67500 | 58500 | 43200 | 33750 | 29250 | 24750 | 22500 | 21150 | 18900 | 16200 | 13500 |
| Plan 4                                                                  | 131250 | 115500 | 105000 | 89250 | 78750 | 68250 | 50400 | 39375 | 34125 | 28875 | 26250 | 24675 | 22050 | 18900 | 15750 |
| Plan 5                                                                  | 118750 | 104500 | 95000  | 80750 | 71250 | 61750 | 45600 | 35625 | 30875 | 26125 | 23750 | 22325 | 19950 | 17100 | 14250 |
| Plan Used                                                               | 125000 | 110000 | 100000 | 85000 | 75000 | 65000 | 48000 | 37500 | 32500 | 27500 | 25000 | 23500 | 21000 | 18000 | 15000 |

#### **Recommended Mid Salary**

In the Input – New Headcount tab, when a position is selected, the grade is automatically looked up from the GradeLevelBy Position tab. That grade is then used to look up a recommended mid-salary from this table. That amount is then acted upon by the differential percentage, which is based upon location. The resulting calculation results in the target base for the new hire.

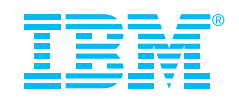

# **About IBM Business Analytics**

IBM Business Analytics software delivers complete, consistent and accurate information that decision-makers trust to improve business performance. A comprehensive portfolio of business intelligence, advanced analytics, financial performance and strategy management and analytic applications gives you clear, immediate and actionable insights into current performance and the ability to predict future outcomes.

Combined with rich industry solutions, proven practices and professional services, organizations of every size can drive the highest IT productivity and deliver better results.

# For more information

For further information or to reach a representative: **ibm.com**/cognos

# Request a call

To request a call or to ask a question, go to **ibm.com/cognos/ contactus**. An IBM Cognos representative will respond to your enquiry within two business days.

#### © Copyright IBM Corporation 2010

IBM Canada Ltd. 3755 Riverside Drive Ottawa ON K1G 4K9 Canada

Produced in Canada December 2010 All Rights Reserved

IBM, the IBM logo, ibm.com and Cognos are trademarks or registered trademarks of International Business Machines Corporation in the United States, other countries, or both. If these and other IBM trademarked terms are marked on their first occurrence in this information with a trademark symbol (® or ™), these symbols indicate U.S. registered or common law trademarks owned by IBM at the time this information was published. Such trademarks may also be registered or common law trademarks in other countries. A current list of IBM trademarks is available on the Web at "Copyright and trademark information" at ibm.com/legal/copytrade.shtml

Other company, product and service names may be trademarks or service marks of others.

References in this publication to IBM products and services do not imply that IBM intends to make them available in all countries in which IBM operates.

Any reference in this information to non-IBM Web sites are provided for convenience only and do not in any manner serve as an endorsement of those Web sites. The materials at those Web sites are not part of the materials for this IBM product and use of those Web sites is at your own risk.

P25592

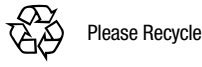